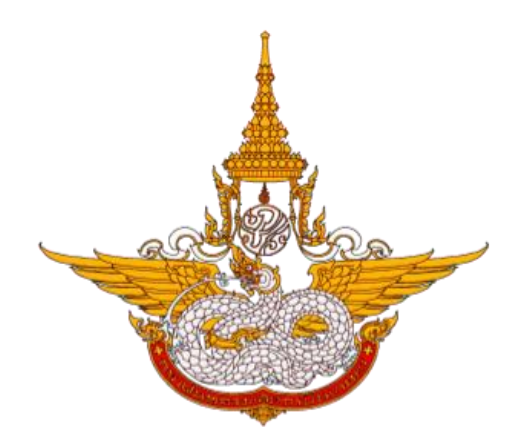

# คู่มือการใช้งานเว็บไซต์กรมฝนหลวงและการบินเกษตร

โครงการพัฒนาระบบสำนักงานฝนหลวงดิจิทัล เพื่อสนับสนุนการปฏิบัติงาน กรมฝนหลวงและการบินเกษตร

> ศูนย์เทคโนโลยีสารสนเทศ กองวิจัยและพัฒนาเทคโนโลยีฝนหลวง กรมฝนหลวงและการบินเกษตร

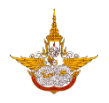

หน้า

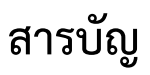

#### 

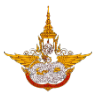

## <u> คู่มือการใช้งานเว็บไซต์กรมฝนหลวงและการบินเกษตร (User Manual)</u>

#### 1. วิธีการเข้าสู่หน้าเว็บไซต์

ผู้ใช้สามารถเข้าใช้งานระบบงาน โดยเข้าใช้งานผ่านโปรแกรม Web browser ต่างๆ เช่น Google Chrome ,Microsoft Edge หรือ Mozilla Firefox เป็นต้น

1.1 เปิดโปรแกรม web browser ดังรูป

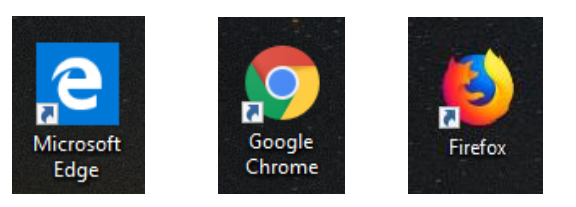

1.2 พิมพ์ URL ในช่องดังนี้ " <u>http://192.217.1.63/RoyalRainProject/RoyalRain/home.aspx</u> " แล้วคลิก Enter จะปรากฏหน้าจอดังรูป

| 164.115.26.49/RoyalRainProject/ × +                                                                                                    | - 0 ×                                                                                                    |
|----------------------------------------------------------------------------------------------------|----------------------------------------------------------------------------------------------------|
| ← → C (i) Not secure   164.115.26.49/RoyalRainProject//royalrain/Home.aspx                                                                            | <b>№</b> Q ☆ 😝 :                                                                                                    |
| กรมฝนหลวงและการบินเกษตร<br>Department of Royal Rammakag and Agricultural Avaiton นี้ขึ้นการและและ (สิ่งกลับลา (2) (2) (2) (2) (2) (2) (2) (2) (2) (2) | 🖨 jimi                                                                                                    |
| หน้าหลัก เขียวกับองศ์กร + ฝนหลวง + ซ้อมูลส่าวสาร + บริการประชาชน + เอกสารตาวปโหลด + พิดต่อเรา +                                                       |                                                                                                    |
| "แต่มาเงยดูห้องฟ้า<br>ทำไมจะดึงเมฆนี่ลงม<br>ก็มาปรารกกับคุณเห<br>เคยอ่านหนังสือทำได<br>ในหลวง<br>กับ ผ่นหลวง                                          | มีเมฆ ทำไมมีเมฆอย่างนี้<br>าให้ได้ ก็เคยได้ยินเรื่องการทำฝน<br>พฤทธิ์ ฝนทำได้ มีหนังสือ<br><br>มเด็จพระปรมินทรมหาภูมิพลอดุลยเดช |
| หลมไปมีสาวางอากาศ คนไปมีสาวางอากาศ เลือนไปมีสาวางไม่มาย (คายายายายายายายายายายายายายายายายายายาย                                                      | ฏิบัติการฝนหลวง<br>ทั่งคือน                                                                                                    |
| ข่าวผู้บริหาร                                                                                                    |                                                                                                    |
|                                                                                                    |                                                                                                    |

#### 2. หน้าจอหลักเว็บไซต์

หน้าจอหลักของเว็บไซต์ กรมฝนหลวงและการบินเกษตรจะแบ่งการทำงานออกเป็นส่วนต่างๆ ดังนี้

- Header คือส่วนด้านบนสุดของเว็บไซต์ หมายเลข 2.1
- เมนูหลัก คือ ถัดจาก Header มา หมายเลข 2.2, 2.3

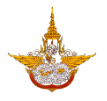

 Footer คือส่วนล่างสุดของเว็บไซต์ เพื่อบอกรายละเอียดเกี่ยวกับหน่วยงานและมาตรฐานต่างๆ หมายเลข 2.4

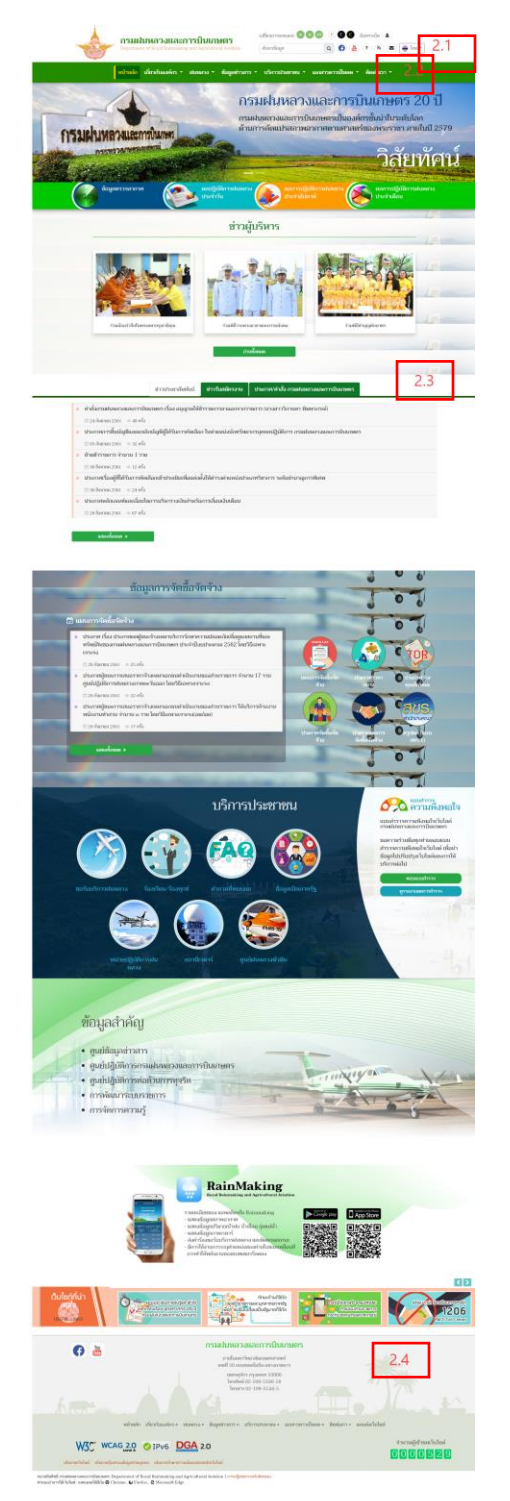

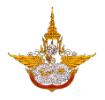

#### 2.1 Header

ส่วนด้านบนของเว็บไซต์ เพื่อความสะดวกของเว็บไซต์จึงมีการนำเครื่องมือต่างๆ ที่สำคัญจัดทำเป็น ส่วน ด้านบน เพื่อให้ผู้ใช้สามารถใช้งานเว็บไซต์ได้สะดวกรวดเร็ว และมีประสิทธิภาพ

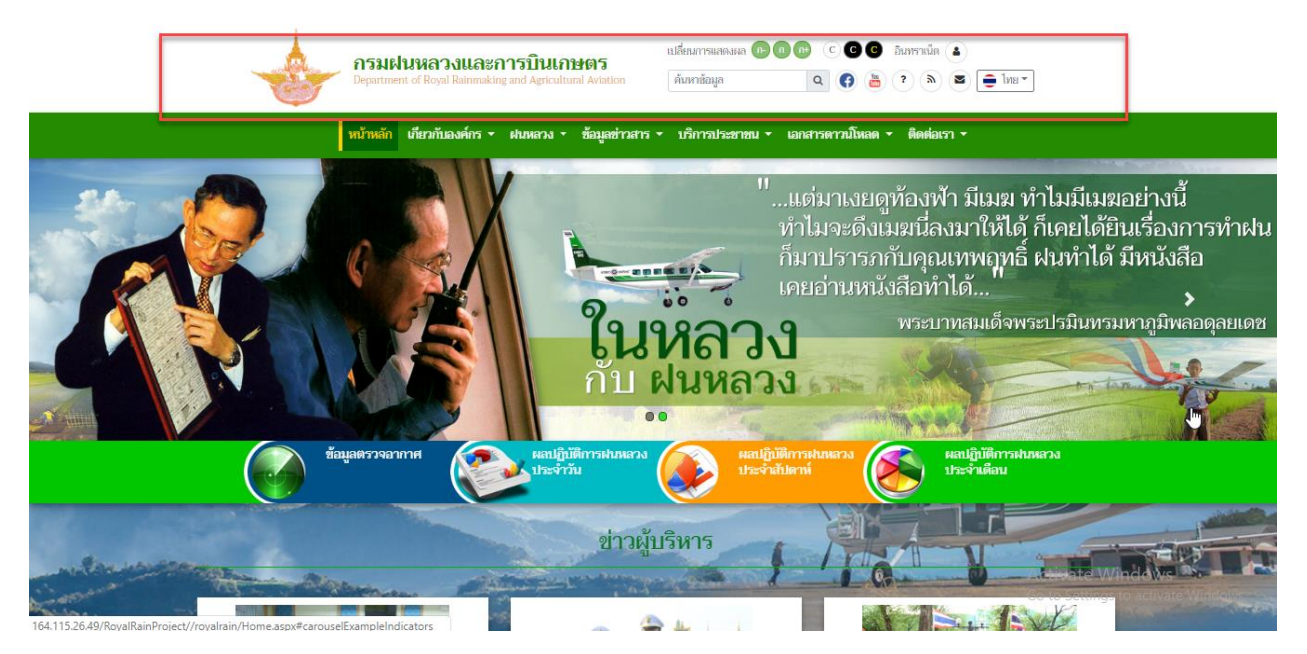

โดยเครื่องมือต่างๆ จะประกอบด้วยเครื่องมือดังนี้

- 💽 🕕 🕕 : ทำการลดหรือเพิ่มขนาดของตัวอักษร
- CCCC: ปรับสีเพื่อความชัดเจนของหน้าเว็บไซต์และตัวอักษร สำหรับผู้มีปัญหาด้านสายตา
  - อินทราเม็ด 🍊 : ระบบอินทราเน็ต เป็นระบบภายในเฉพาะของบุคลากรกรมฝนหลวงและการบินเกษตร
- 🕺 👘 🤷 : สามารถทำการสืบค้นข้อมูลจากเว็บไซต์ได้
- 😯 : เข้าสู่หน้าเฟซบุ๊กของกรมฝนหลวงและการบินเกษตร
- 💮 : เข้าสู่หน้ายูทูปของกรมฝนหลวงและการบินเกษตรในชื่อ ใต้ปีกฝนหลวง
- 🕐 : แนะนำการใช้เว็บไซต์ (help)
- 🔍 : ลงทะเบียนรับข่าวสาร (RSS Feed)
- 💛 : ระบบจดหมายอิเล็กทรอนิกส์กลาง
- 📑 <sup>โทย</sup>ี่ : เปลี่ยนภาษา ไทย/อังกฤษ

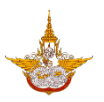

#### 2.2 เมนูหลัก

เมนูหลักของเว็บไซต์จะประกอบด้วยเมนูต่างๆ ดังนี้

- หน้าหลัก คือเมนูที่แสดงเนื้อหา ข้อมูลข่าวสารต่างๆ ของกรมฝนหลวงและการบินเกษตร
- เกี่ยวกับองค์กร คือเมนูที่แสดงข้อมูลของหน่วยงาน
- ฝนหลวง คือเมนูที่เก็บข้อมูลที่สำคัญต่างๆ เกี่ยวกับฝนหลวง และการบินเกษตร
- ข้อมูลข่าวสาร คือเมนูที่แสดงข้อมูลข่าวสารด้านต่างๆ
- บริการประชาชน คือเมนูระบบงานต่างๆ ที่ไว้สำหรับให้บริการประชาชน
- ติดต่อเรา คือเมนูแสดงข้อมูลสำหรับให้ประชาชนติดต่อกรมฝนหลวงและการบินเกษตร

รายละเอียดการทำงานของแต่ละเมนู มีรายละเอียดดังนี้

เมนูหน้าหลัก คือหน้าที่แสดงเนื้อหาของกรมฝนหลวงและการบินเกษตรที่สำคัญ โดยแสดงเนื้อหาดังนี้

คู่มือการใช้งานเว็บไซต์กรมฝนหลวงและการบินเกษตร โครงการพัฒนาระบบสำนักงานฝนหลวงดิจิทัลเพื่อสนับสนุนการปฏิบัติงาน กรมฝนหลวงและการบินเกษตร

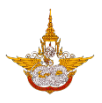

| nsuburanauansinsubaransi<br>Anatop Q O 2 7 A O International Anatop D International Anatop                                                                                                    |
|----------------------------------------------------------------------------------------------------|
| งกลง ส่งคมสะท (มนตรา (มนตรา) สามารถาง (มนตรา) (มนตรา)<br>กรมเป็นหลวงและการบินเกษตร 20 ปี<br>กรมเป็นหลวงและการบินเกษตร 20 ปี                                                                                                    |
| กรามฝามพรามแรกขึ้นเพร<br>กรามสามสายเกิดสายเกิดสายเกิดสายเกิดสายเกิดสายเกิดสายเกิดสายเกิดสายเกิดสายเกิดสายเกิดสายเกิดสายเกิดสายเกิดสายเกิดส                                                                                                    |
| endelikarsakan endelikarsakan<br>Endelikarsakan endelikarsakan endelikar                                                                                                    |
|                                                                                                    |
| draftmanskull         draftmänskull         utanuar ut klastinasturum           s         skansen samanstrukturum (das sungespäället nurstrukturum (nassand))         skansen samanstrukturum (das sungespäället nurstrukturum) (nassand)           s         skansen samanstrukturum (das sungespäället nurstrukturum) (nassand)         skansen säället nurstrukturum (das sungespäället nurstrukturum) (das sungespäället nurstrukturum) (das sungespäället nurstruk                                                                                                    |
| นัญนุกการจัดชื่อจัดจำง                                                                                                    |
| Control Control Co |
| บริการประชาชน<br>ตามรายารประชาชน                                                                                                    |
| Image: state state stat                            |
| ข้อมูลสำคัญ<br>• ขูนข่อนุษาภาร                                                                                                    |
| equidigibility or mailutenessee and the second second  |
| Example Contraction     Contraction     C  |
|                                                                                                    |
| C Totalitaren auterranziarranziarr                                                                                                    |
|                                                                                                    |

ศูนย์เทคโนโลยีสารสนเทศ กองวิจัยและพัฒนาเทคโนโลยีฝนหลวง

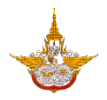

 แบนเนอร์ แสดงการประชาสัมพันธ์หรือข่าวสารกิจกรรมต่างๆ ของกรมฝนหลวงและการบิน เกษตร ในรูปแบบสไลด์ (Slide show)

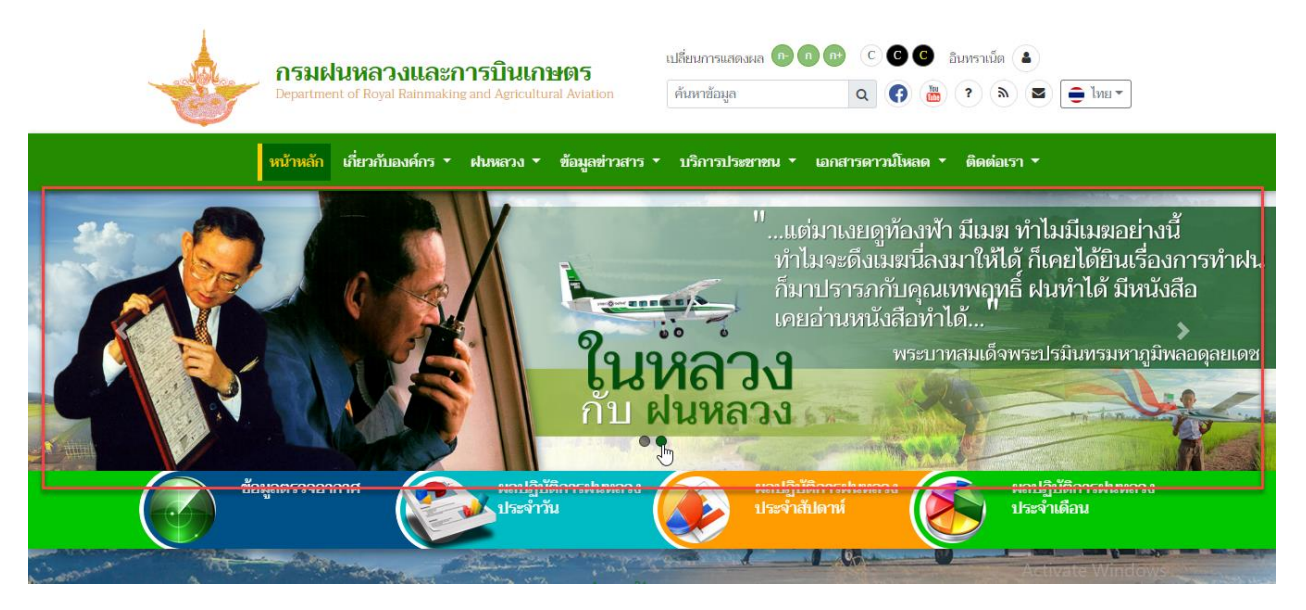

๑ รายงาน แสดงรายงานข้อมูลตรวจอากาศ ผลการปฏิบัติการฝนหลวงประจำวัน/สัปดาห์/
 เดือน ผู้ใช้สามารถคลิกเข้าไปดูรายละเอียดของรายงานต่างได้ ดังรูป

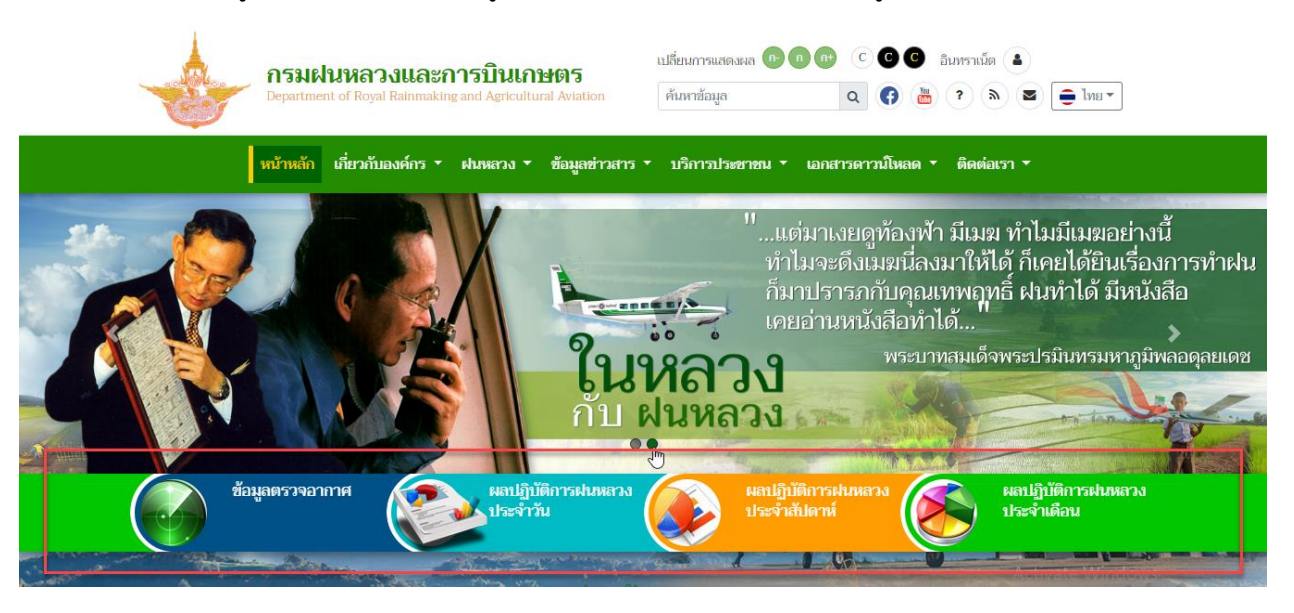

0 ข่าวผู้บริหาร แสดงรายการข่าวปัจจุบัน 3 ข่าวปัจจุบันในหน้าหลัก เมื่อผู้ใช้ต้องการอ่านข่าว
 อื่นๆให้เลือกคลิกที่ปุ่มอ่านทั้งหมด ดังรูป

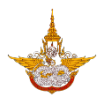

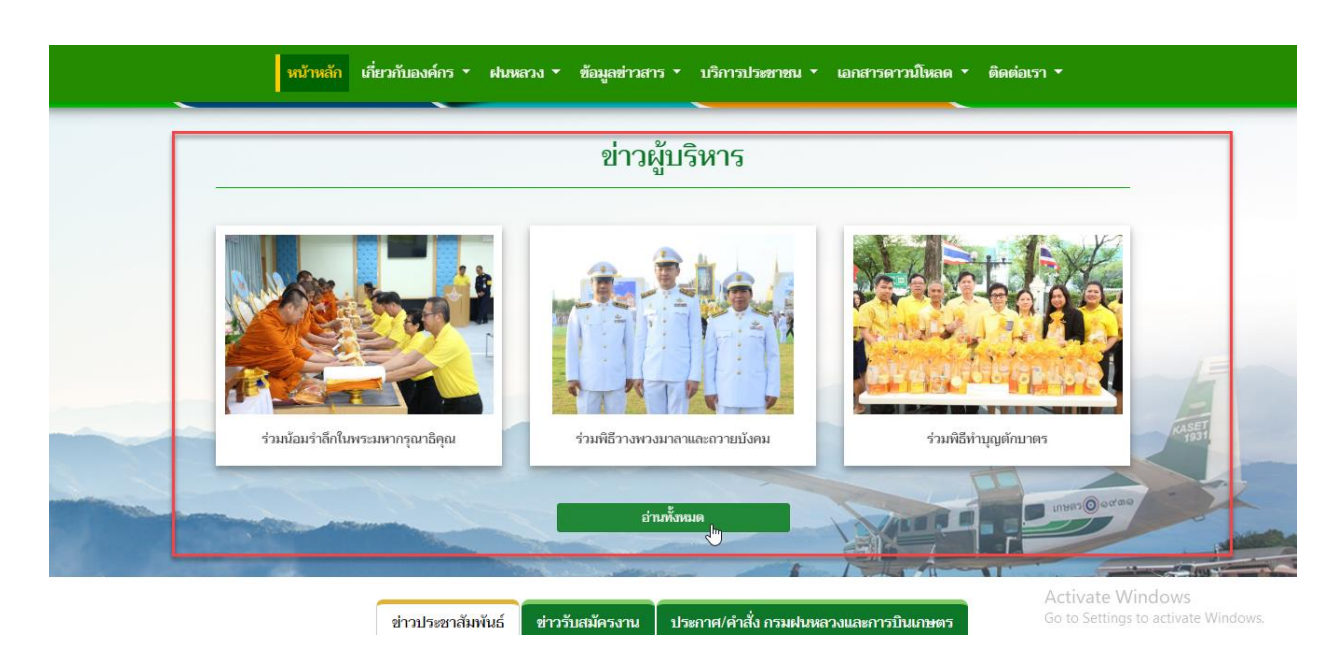

0 ข่าวประชาสัมพันธ์ แสดงรายการข่าวประชาสัมพันธ์ เมื่อผู้ใช้ต้องการอ่านข่าวประชาสัมพันธ์
 อื่นๆ ให้เลือกคลิกที่ปุ่ม
 แสดงทั้งหมด ผู้ใช้สามารถค้นหาข่าวประชาสัมพันธ์ที่ต้องการได้

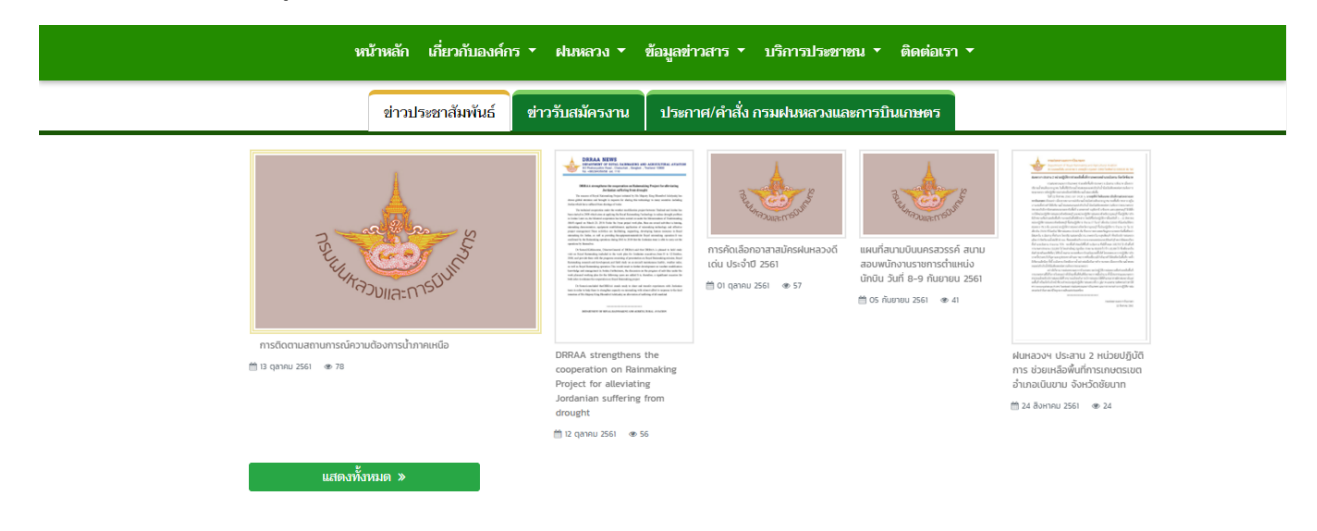

0 ข่าวสมัครงาน แสดงรายการข่าวสมัครงาน เมื่อผู้ใช้ต้องการอ่านข่าวสมัครงานอื่นๆ ให้เลือก
 คลิกที่ปุ่ม
 แสดงทั้งหมด ผู้ใช้สามารถ
 ค้นหาข่าวสมัครงานที่ต้องการได้

คู่มือการใช้งานเว็บไซต์กรมฝนหลวงและการบินเกษตร

้ โครงการพัฒนาระบบสำนักงานฝนหลวงดิจิทัลเพื่อสนับสนุนการปฏิบัติงาน กรมฝนหลวงและการบินเกษตร

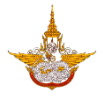

|   | ข่าวประชาสัมพันธ์ ข่าวรับสมัครงาน ประกาศ/คำสั่ง กรมฝนหลวงและการบินเกษตร                                                       |
|---|----------------------------------------------------------------------------------------------------|
|   |                                                                                                    |
| » | ประกาศผลการคดเลอกพนกงานจางเหมาเอกชนบรการ กองบรหารการบนเกษตร กรมฝนหลวงและการบนเกษตร                                            |
|   | ■ 01 ตุลาคม 2561                                                                                                    |
| ≫ | ประกาศรายชื่อผู้เข้ารับการประเมินทักษะเพื่อคัดเลือกพนักงานจ้างเหมาเอกชนบริการ กองบริหารการบินเกษตร กรมฝนหลวงและการบินเกษตร    |
|   | 🏥 01 ตุลาคม 2561 💿 26 ครั้ง                                                                                                   |
| » | รับสมัครพนักงานจ้างเหมาเอกชนบริการ ตำแหน่งเจ้าหน้าที่วิเคราะห์นโยบายและแผน 1 อัตรา กลุ่มพัฒนาระบบบริหาร กรมฝนหลวงและการ       |
|   | 🗎 22 กันยายน 2561 🛛 👁 38 ครั้ง                                                                                                |
| » | รับสมัครจ้างเหมาเอกชนดำเนินงานให้บริการงานจ้างด้านพนักงานขับรถยนต์ 5 อัตรา ช่างช่อมบำรง จำนวน 2 อัตราและพนักงานทั่วไป 2 อัตรา |
|   | № 20 (ŠURDERI 2561 - @ 24 @Š)                                                                                                 |
|   |                                                                                                    |
| » | รบสมครพนกงานจางเหมาเอกชนารการ กองแผนงาน กรมผนหลวงและการบนเกษตร                                                                |
|   | 📋 18 กันยายน 2561 💿 16 ครั้ง                                                                                                  |

 ประกาศ/คำสั่ง กรมฝนหลวงและการบินเกษตร แสดงรายการประกาศ/คำสั่ง กรมฝนหลวง และการบินเกษตร เมื่อผู้ใช้ต้องการอ่านประกาศ/คำสั่ง กรมฝนหลวงและการบินเกษตร อื่นๆ ให้เลือกคลิกที่ปุ่ม
 แสดงทั้งหมด > ระบบจะแสดงประกาศ/คำสั่ง กรมฝน หลวงและการบินเกษตร ทั้งหมด ผู้ใช้สามารถค้นหาประกาศ/คำสั่ง กรมฝนหลวงและการบิน เกษตร ที่ต้องการได้

|                                                               | หน้าหลัก เกี่ยวกับองค์                        | าร ▼ ฝนหลวง ▼        | ข้อมูลข่าวสาร 🔻 บริการประชาชน 🔭 ติดต่อเรา  | • |
|---------------------------------------------------------------|-----------------------------------------------|----------------------|--------------------------------------------|---|
|                                                               | ข่าวประชาสัมพันธ์                             | ข่าวรับสมัครงาน      | ประกาศ/คำสั่ง กรมฝนหลวงและการบินเกษตร      |   |
| <ul> <li>คำสั่งกรมฝนหลวงแ</li> <li>24 กันยายน 2561</li> </ul> | ละการบินเกษตร เรื่อง อนุญาตให้<br>© 49 ครั้ง  | ข้าราชการลาออกจากร   | าชการ (นางสาววิกานดา พิมพาภรณ์)            |   |
| » ประกาศการขึ้นบัญชี                                          | และยกเลิกบัญชีผู้ได้รับการคัดเลี<br>82 ครั้ง  | อก ในตำแหน่งนักทรัพย | าากรบุคคลปฏิบัติการ กรมฝนหลวงและการบินเกษต | 5 |
| > ย้ายข้าราชการ จำนว                                          | งน 1 ราย<br>୭ 12 ครั้ง                        |                      |                                            |   |
| » ประกาศเรื่องผู้ที่ได้รับ                                    | บการคัดเลือกเข้าประเมินเพื่อแต่ง<br>≥ 24 คร้ง | ตั้งให้ดำรงตำแหน่งปร | ะเภทวิชาการ ระดับชำนาญการพิเศษ             |   |
| » ประกาศหลักเกณฑ์แ<br>28 สิงหาคม 2561                         | ละเงื่อนไขการบริหารวงเงินสำหรั<br>> 67 ครั้ง  | บการเลื่อนเงินเดือน  |                                            |   |
| แสดงทั้งหมด »                                                 |                                               |                      |                                            |   |

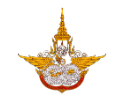

ข้อมูลจัดซื้อจัดจ้าง แสดงรายการข้อมูลจัดซื้อจัดจ้างต่างๆ ผู้ใช้สามารถเลือกดูรายการต่างๆ
 ได้ โดยเลือกคลิกที่ไอคอนที่ต้องการดู จากนั้นรายการจะแสดงด้านฝั่งขวามือของท่าน หาก

แสดงทั้งหมด »<sub>เ</sub>

ต้องการดูรายการทั้งหมดให้คลิกเลือกแสดงทั้งหมด

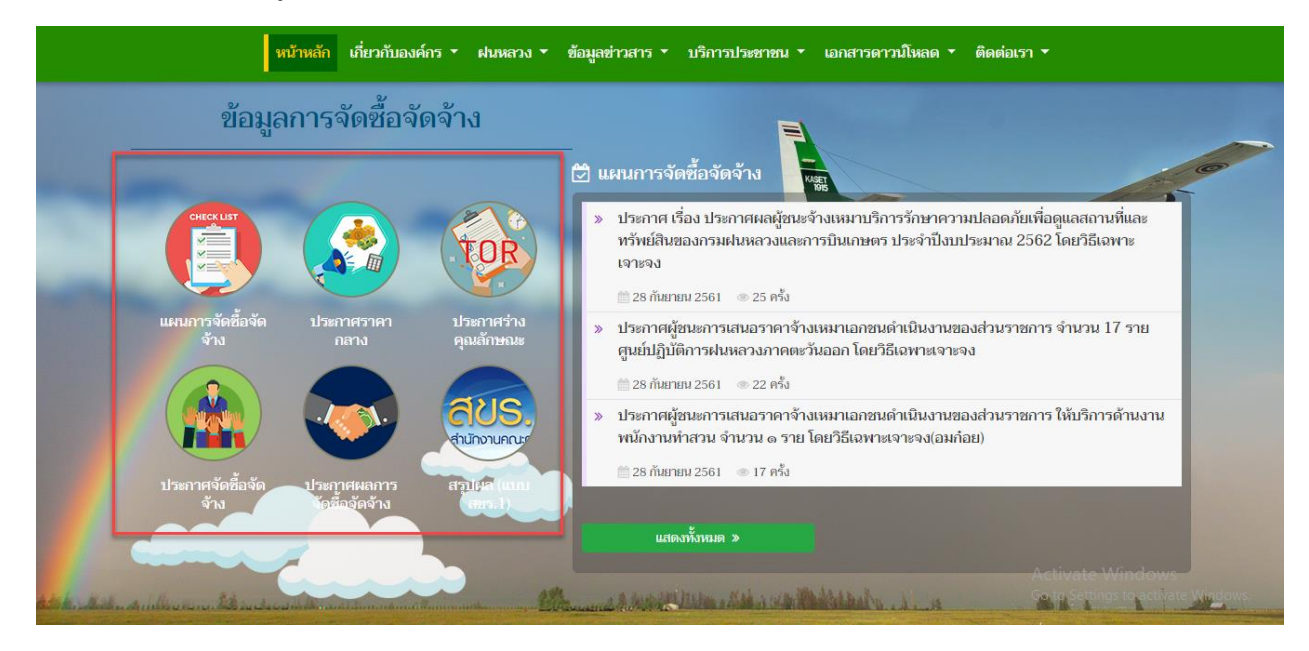

 O บริการประชาชน แสดงรายการที่ประชาชนใช้งานจากกรมฝนหลวงและการบินเกษตร โดย ผู้ใช้สามารถคลิกเลือกไอคอนระบบงานต่างๆ ที่ต้องการ ได้

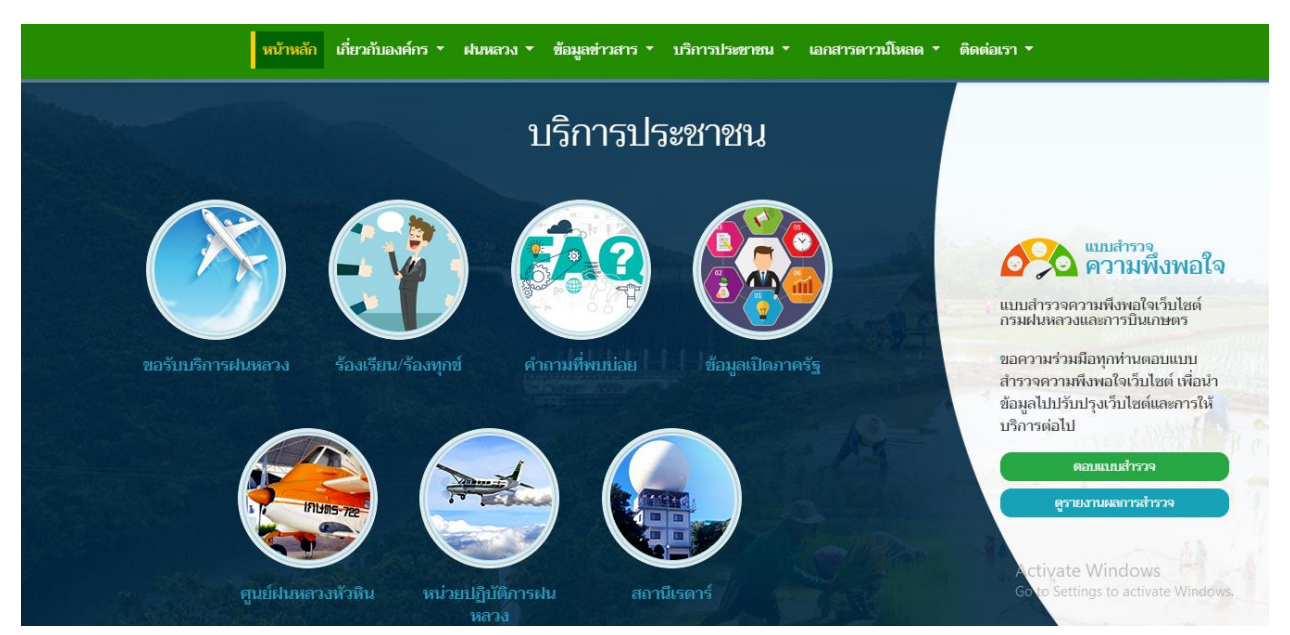

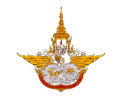

 ข้อมูลสำคัญ ประกอบไปด้วยเมนู ศูนย์ข้อมูลข่าวสาร ,ศูนย์ปฏิบัติการฝนหลวงและการบิน เกษตร ,ศูนย์ปฏิบัติการต่อต้านการทุจริต ,การพัฒนาระบบราชการ และการจัดการความรู้ โดยระบบจะทำการเชื่อมโยงไปยังเว็บไซต์ ระบบต่างๆ

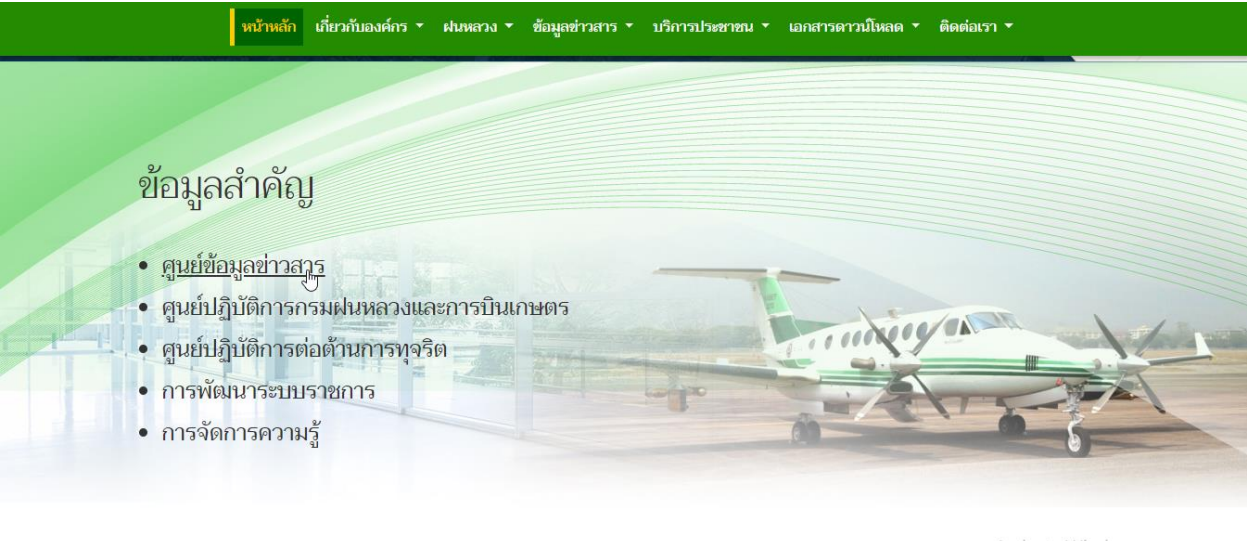

Activate Windows Go to Settings to activate Windows

O แนะนำแอพพลิเคชั่น RainMaking บนอุปกรณ์โทรศัพท์เคลื่อนที่ (Mobile Application) ของกรมฝนหลวงและการบินเกษตร โดยผู้ใช้สามารถดาวน์โหลดแอพลิเคชั่นได้โดยการสแกน QR Code จากหน้าจอ หรือดาวน์โหลดจาก App Store หรือ Google Play ได้

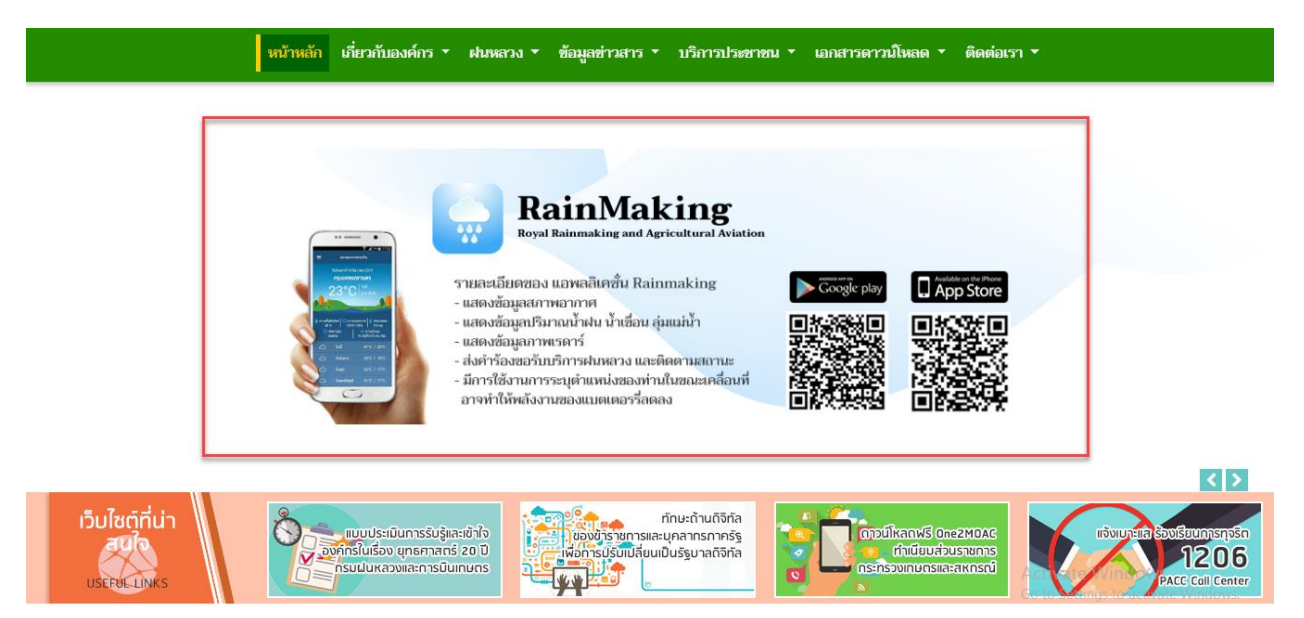

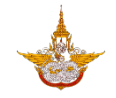

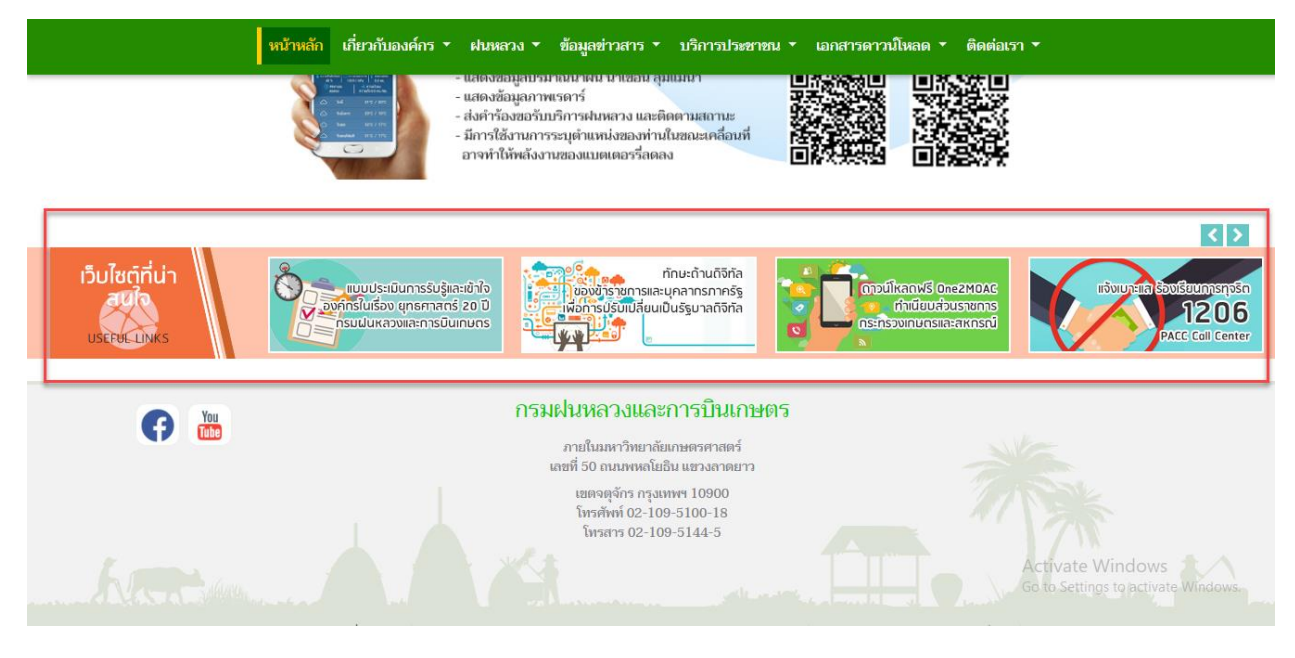

เมนูเกี่ยวกับองค์กร ประกอบด้วยเมนูย่อยดังนี้

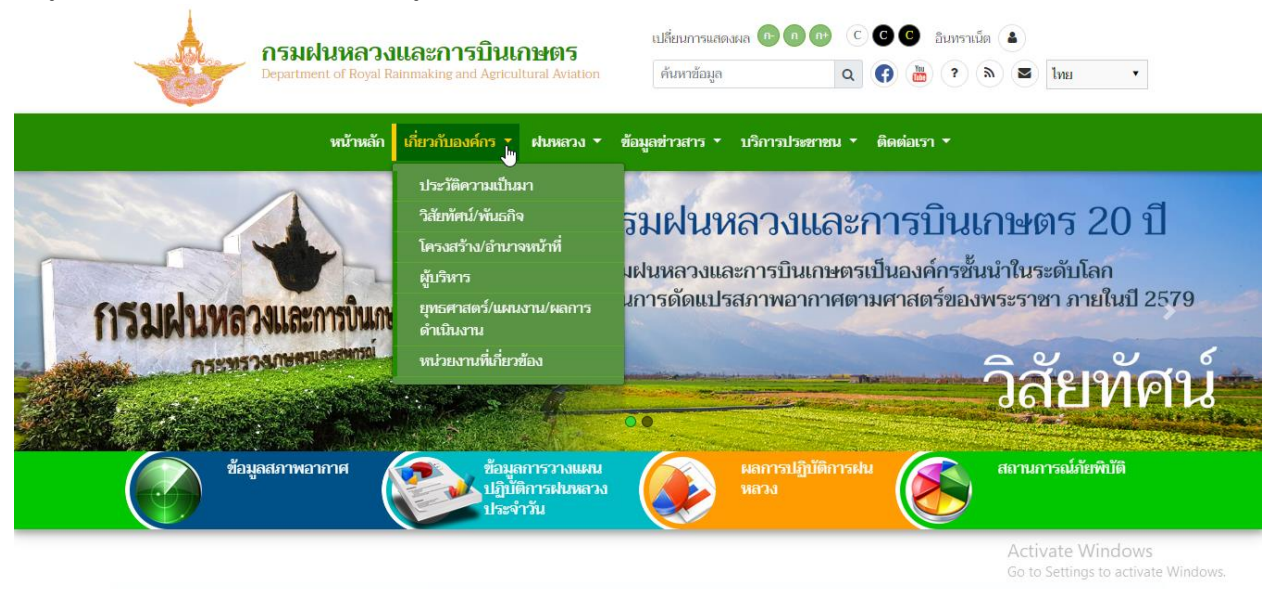

164.115.26.49/RoyalRainProject//royalrain/Home.asp>

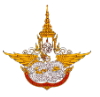

## O ประวัติความเป็นมา แสดงประวัติความเป็นมาการก่อตั้งริเริ่มโครงการฝนหลวง

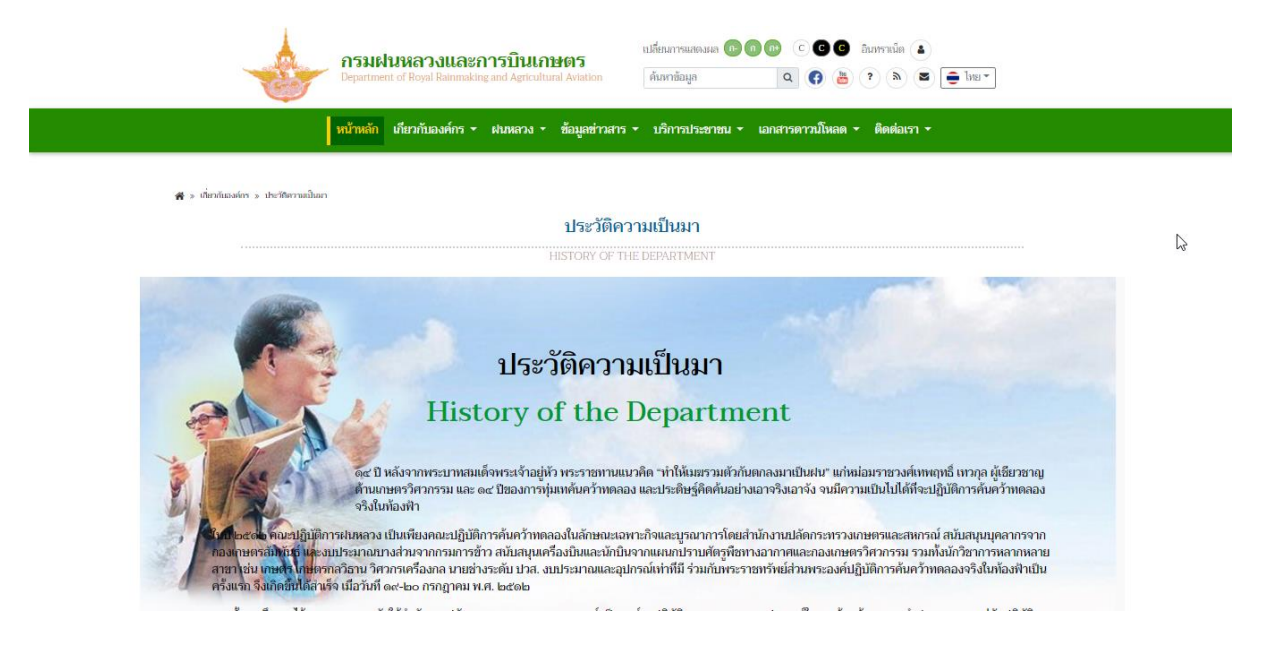

#### วิสัยทัศน์/พันธกิจ/ยุทธศาสตร์

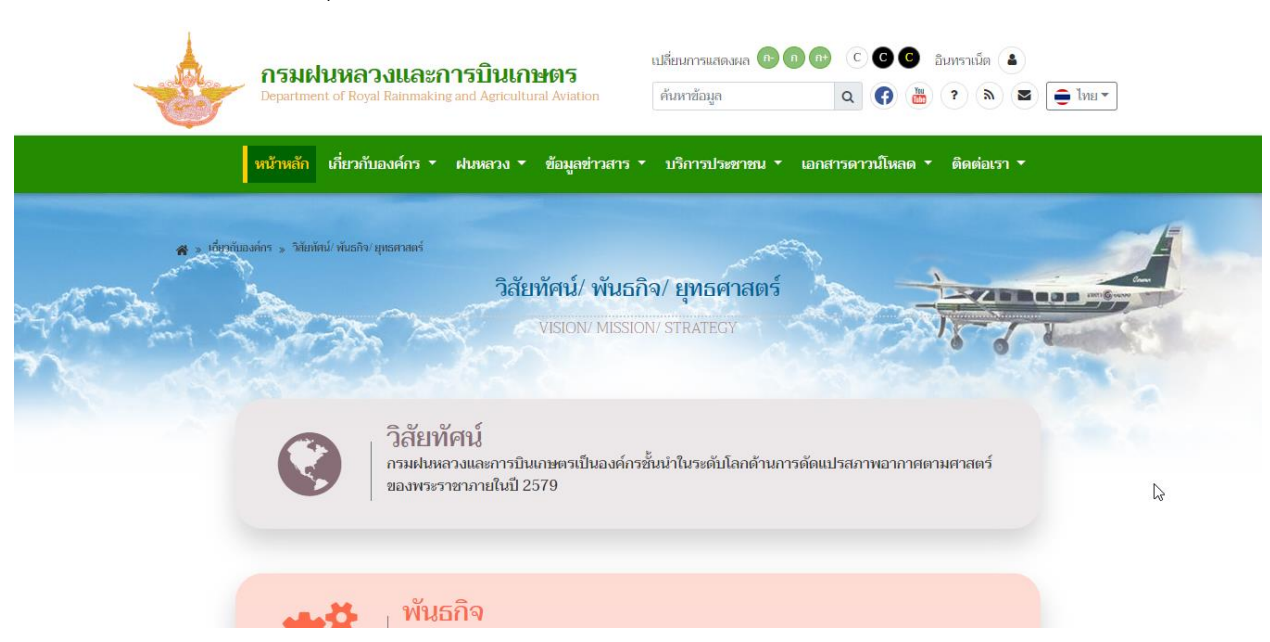

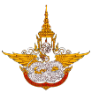

### O โครงสร้าง แสดงโครงสร้างขององค์กรภายในกรมฝนหลวงและการบินเกษตร

| nsau<br>Departm               | <b>งในหลวงและการบินเกษตร</b><br>ent of Royal Rainmaking and Agricultural Aviation | เปลี่ยนการแสดงผล 🖻 🕦 👘 🔘                                         | C C มีมหาวเม็ด 🔺                                    |        |
|-------------------------------|-----------------------------------------------------------------------------------|------------------------------------------------------------------|-----------------------------------------------------|--------|
| หน้าหลัก                      | เกี่ยวกับองค์กร 🔹 ฝนหลวง 🔹 ข้อมูลข่าวสาร ง                                        | ′ บริการประชาชน ▼ เอกสารดาวน่                                    | มิโหลด ▼ ติดต่อเรา ▼                                |        |
| 🚜 » เกี่ยวกับองศ์กร » โครง    | สร้างองท์กร                                                                       |                                                                  |                                                     |        |
|                               | โครงสร้า                                                                          | งองค์กร                                                          |                                                     |        |
|                               | ORGANIZATION                                                                      | AL STRUCTURE                                                     |                                                     | - date |
|                               | อธิบดีกรมฝนห                                                                      | ลวงและการบินเกษตร                                                |                                                     |        |
| รองอธิบดีกรมฝนหลา<br>ด้านปฏิบ | วงและการบินเกษตร<br>มัติการ                                                       |                                                                  | รองอธิบดีกรมฝนหลวงและการบินแกษตร<br>ด้านบริหาร      |        |
|                               | ผู้เชี่ยวชาญ<br>ตัวแทคโนโลยีสนหลวง                                                | ผู้เชี่ยวชาญ<br>ด้านวิจัยและพัฒนาวิทยาศาสตร์<br>บรรยากาศประยุกต์ |                                                     |        |
| กองปฏิบัติการฝนหลวง           | กองบริหารการบินเกษตร                                                              | กอง <sup>3</sup><br>เหคโ                                         | วิจัยและพัฒนา สำนักงาน<br>ในโลยีฝนหลวง เลขานุการกรม |        |
|                               | กองแรกม                                                                           | กลุ่มตรวจสอบภายใน                                                | กลุ่มพัฒนาระบบบริหาร                                |        |

## ผู้บริหาร แสดงรายชื่อบุคลากรในกรมฝนหลวงและการบินเกษตร

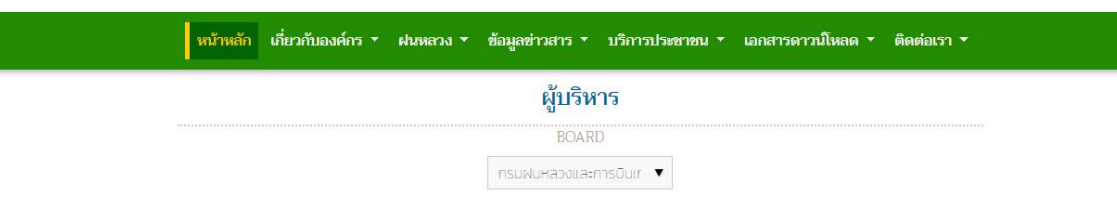

#### กรมฝนหลวงและการบินเกษตร

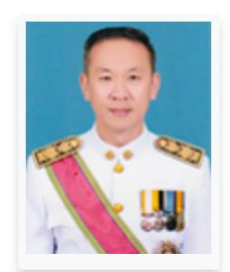

**นายสุรสีห์ กิตติมณฑล** MR. SURASRI KIDTIMONTON

อธิบดีกรมฝนหลวงและการบินเกษตร DIRECTOR GENERAL OF ROYAL RAINMAKING AND AGRICULTURAL AVIATION

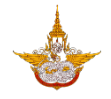

 ผลการดำเนินงาน แสดงเอกสารรายการ แผนปฏิบัติราชการประจำปี แผนการปฏิบัติงานและ การใช้จ่ายงบประมาณ(สงป.) แผนงานงบประมาณ กรอบติดตามดำเนินงาน ผู้ใช้สามารถคลิกดู

| และดาว   | วน์โหลดเอกสารได้ ดังรู                                         | แผนปฏิบัติราช<br>🗎 15 กันกหม 25                  | การประจำปี 2558<br>561 ± 60 ครั้ง          |                         |                                   |
|----------|----------------------------------------------------------------|--------------------------------------------------|--------------------------------------------|-------------------------|-----------------------------------|
|          | กรมฝนหลวงและก<br>Department of Royal Rainmakin                 | <b>ารบินเกษตร</b><br>g and Agricultural Aviation | เปลี่ยนการแสดงผล 💿 🗊 🗗<br>ค้นหาข้อมูล      | C C C C âum<br>Q () 🛅 ? | ราเน็ด 🔺 🚔 โทย 🔻                  |
| A        | หน้าหลัก เกี่ยวกับองค์กร ▼<br>> และการตำเนินงาน                | ฝนหลวง 👻 ข้อมูลข่าวสาร                           | <ul> <li>บริการประชาชน &lt; เอก</li> </ul> | สารดาวน์โหลด * ติ       | iquials7 •                        |
|          | Anto                                                           | แผนการถ<br>OPERATI                               | กำเนินงาน<br>ON PLAN                       | - A                     |                                   |
| แผนปฏิบั | บัติราชการประจำปี                                              | Log"                                             |                                            |                         |                                   |
| ٤        | แผนมปฏิบัติราชการประจำปี 2558<br>📺 15 กันกหน 2561 🔺 60 หรื้อ   |                                                  |                                            |                         |                                   |
| *        | แผนปฏิบัติราชการประจำปี 2559                                   |                                                  |                                            |                         | Activate Windows                  |
| *        | แผนปฏิบัติราชการประจำปี 2560<br>🏥 15 กันเกณะ 2561 🏾 🌲 60 หรั้ง |                                                  |                                            |                         | Go to Settings to activate Windov |

ผลการดำเนินงาน แสดงเอกสารรายการ รายงานประจำปี รายงานผลการปฏิบัติงานและการใช้
 จ่ายงบประมาณ การใช้จ่ายงบประมาณรายกอง รายงานผลการดำเนินการตามแผนปฏิบัติ

ราชการ ผู้ใช้สามารถคลิกดูและดาวน์โหลดเอกสารได้ ดังรูป

| -      | <b>กรมฝนหลวงเ</b><br>Department of Royal Ra                                      | <b>และการบินเกษตร</b><br>Inmaking and Agricultural Aviation | เปลี่ยนการแสดงผล 📭<br>ค้นหาข้อมูล |                                       | นทราเน็ด 🔹<br>? 🔊 🗷 🚔 ไทย 🕶 | ] |
|--------|----------------------------------------------------------------------------------|-------------------------------------------------------------|-----------------------------------|---------------------------------------|-----------------------------|---|
|        | หน้าหลัก เกี่ยวกับองศ                                                            | โกร ▼ ฝนหลวง ▼ ข้อมูลข่าวอ                                  | สาร 🔹 บริการประชาชน 🔻             | <ul> <li>เอกสารดาวน์โหลด •</li> </ul> | ติดต่อเรา 🔻                 |   |
|        | <ul> <li>หลางรถ่ามมีนงาน</li> </ul>                                              | ผลกา<br>Overall o                                           | รดำเนินงาน<br>PPERATION REPORT    |                                       |                             |   |
| รายงาน | ประจำปี                                                                          |                                                             |                                   |                                       |                             |   |
| *      | รายงานประจำปี พ.ศ. 2557<br>15 กันรายง 2581 & 80 ครื่อ<br>รายงานประจำปี พ.ศ. 2558 |                                                             |                                   |                                       |                             |   |

Activate Windows Go to Settings to activate Windows

🏥 15 กับสาหม 2561 🛛 🕹 60 ครั้ง

รายงานประจำปี พ.ศ. 2559

\*

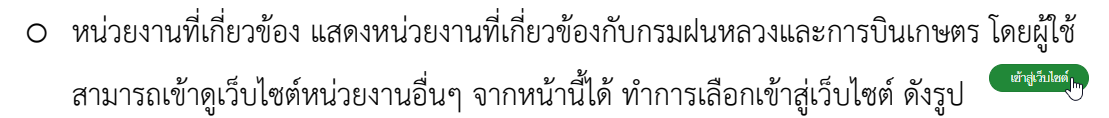

| <b>กรมฝนหลวงและการบินเกษตร</b><br>Department of Royal Rainmaking and Agricultural Aviation | เปลี่ยนการแสดงหงล 💿 💿 💿 C 💿 😨 อินทรวเน็ต 🔺<br>ดับหาฮ้อมูล 🔍 🜍 🍓 ? (พ) 🗷 🚖 ไทย ▼ |
|--------------------------------------------------------------------------------------------|---------------------------------------------------------------------------------|
| หน้าหลัก เกี่ยวกับองค์กร * ฝนหลวง * ข้อมูลข่าวสาร                                          | * บริการประชาชน * เอกสารดาวน์โหลด * ติดต่อเรา *                                 |
| 🚜 » หน่วนงานที่ที่ฮาย้อง                                                                   |                                                                                 |
| หน่วยงาน                                                                                   | ที่เกี่ยวข้อง <sub>ได</sub> ้                                                   |
| RELATED                                                                                    | AGENCIES                                                                        |
| สำนักงานเลขานุการกรม                                                                       |                                                                                 |
| เข้าสู่เว็บไหด์                                                                            |                                                                                 |
| กองวิจัยและพัฒนาเทคโนโลยีฝนหลวง                                                            |                                                                                 |
| นริญมีรับไทย์                                                                              | Activate Windows<br>Go to Settings to activate Windows.                         |

เมนูฝนหลวง ประกอบด้วยเมนูย่อย ดังนี้

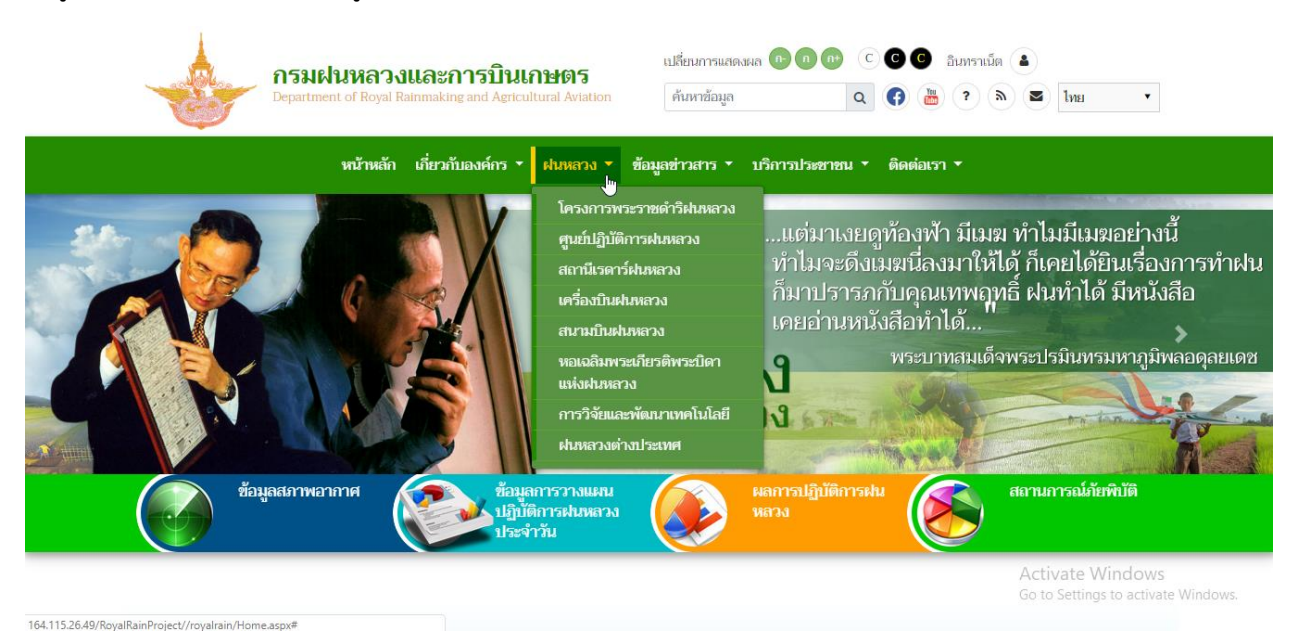

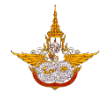

 ประวัติโครงการพระราชดำริ แสดงรายละเอียดความเป็นมาของโครงการพระราชดำริการทำฝน หลวง ดังรูป

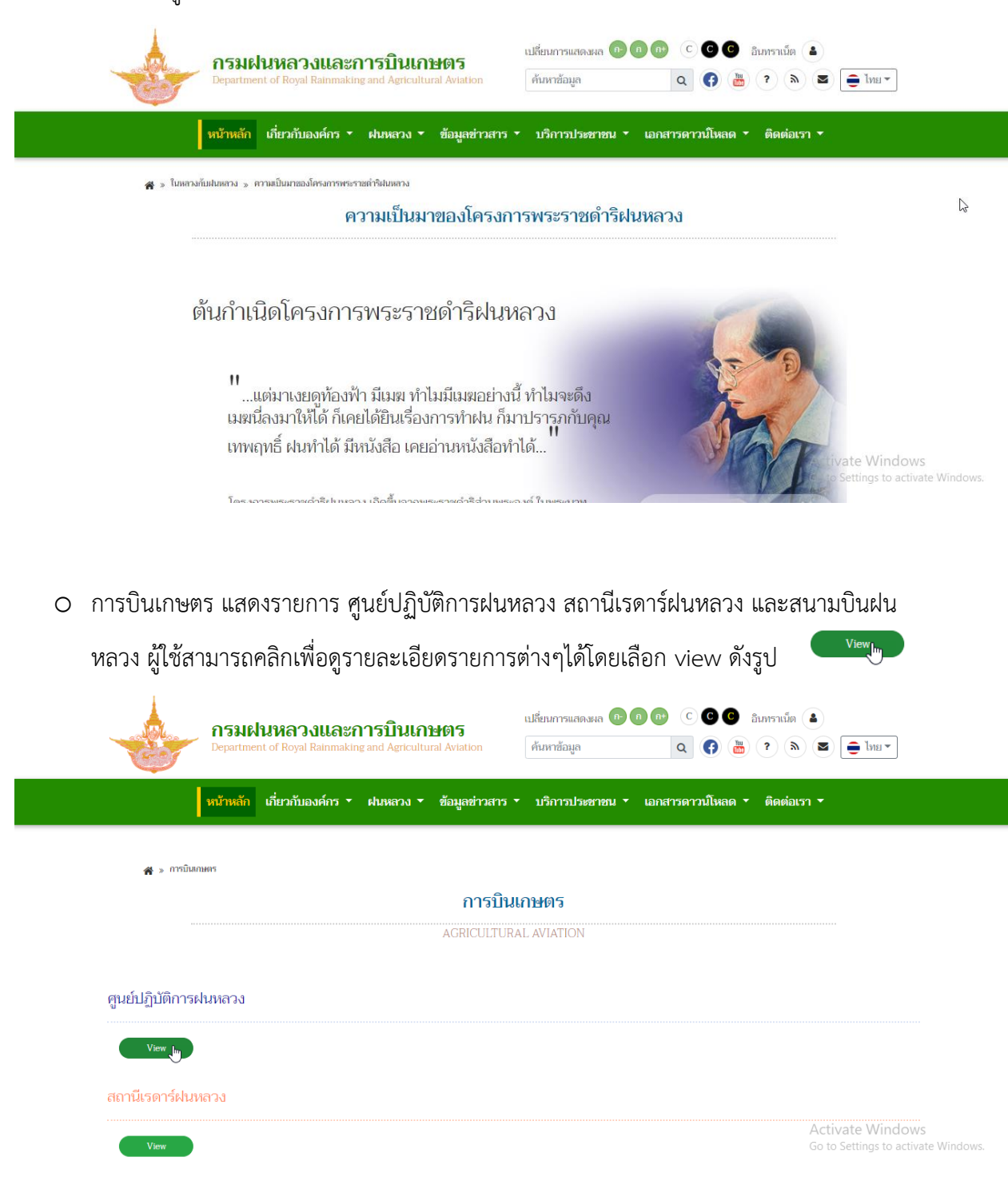

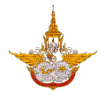

 การวิจัยและพัฒนาเทคโนโลยี แสดงเอกสารการวิจัยและพัฒนาเทคโนโลยี ผู้ใช้สามารถคลิกดู และดาวน์โหลดเอกสารได้ โดยเลือกรายการเอกสารที่ต้องการดังรูป

| 11 มีนาคม 255                                                                                                    | นปริมาณนำฝนด้วยเรดาร์ภาคตะวันอ<br>8 💿 844 ครั้ง                                                                                                    | <mark>อก ปี 2557</mark>                                      |                                                                                                    |
|----------------------------------------------------------------------------------------------------|----------------------------------------------------------------------------------------------------|--------------------------------------------------------------|----------------------------------------------------------------------------------------------------|
| หรือถ้าต้อง                                                                                                    | าารค้นหางานวิจัยอื่น                                                                                                    | เๆที่ต้องการผู้ใช่                                           | ู<br>รัสามารถเลือกเครื่องมือค้นหาได้                                                                         |
| การวิจัย                                                                                                    | Search                                                                                                    | ' U                                                          |                                                                                                    |
|                                                                                                    | กรมฝนหลวงและกา<br>Department of Royal Rainmaking a                                                                                                    | <b>เรบินเกษตร</b><br>Ind Agricultural Aviation               | เปลี่ยนการแสดงหล 🗈 🗊 🙃 C C C C อินทราเน็ต 🛓<br>ดันหาข้อมูล Q 😯 🛗 ? 🔌 🛎 😑 ไทย 🗸                               |
|                                                                                                    | -                                                                                                    |                                                              |                                                                                                    |
|                                                                                                    | หน้าหลัก เกี่ยวกับองค์กร 🛪 ต                                                                                                    | ฝนหลวง ▼ ข้อมูลข่าวสา:                                       | 5 ▼ บริการประชาชน ▼ เอกสารดาวนโหลด ▼ ติดต่อเรา ▼                                                             |
| 🚜 » Мижа                                                                                                    | หน้าหลัก เกี่ยวกับองค์กร ▼ เ<br>ง » การวิจัยและพัฒนาแตโนโอยี                                                                                                  | ฟนหลวง ▼ ข้อมูลข่าวสา                                        | 5 ▼ บริการประชาชน ▼ เอกสารดาวน์โหลด ▼ ติดต่อเรา ▼                                                            |
| <b>ж</b> » ฝина                                                                                                    | หน้าหลัก เกี่ยวกับองค์กร • เ<br>ง » การวิจัยและหัฒนาแตโนโลยี                                                                                                  | งมหลวง ▼ ข้อมูลข่าวสา<br>การวิจัยและท่                       | ร × บริการประชาชน × เอกสารดาวม์โหลด × ติดต่อเรา ×<br>วัฒนาเทคโนโลยี                                          |
| 📣 > Huna                                                                                                    | <ul> <li>หน้าหลัก เกี่ยวกับองค์กร • เ</li> <li>ง &gt; การวิชัยและพัฒนาแตโนโลยี</li> </ul>                                                                     | ง่นหลวง ▼ ข้อมูลข่าวสา<br>การวิจัยและท่<br>RESEARCH AND TECH | ร • บริการประชาชน • เอกสารดาวม์โหลด • ติดต่อเรา •<br><b>งัฒนาเทคโนโลยี</b><br>INOLOGY DEVELOPMENT            |
| in a thura a thura a thura a thura a thura a thura a thura a thura a thura a thura a thura a thur a thur a | หน้าหลัก เกี่ยวกับองค์กร • เ                                                                                                    | ง่นหลวง ▼ ข้อมูลข่าวสา<br>การวิจัยและท่<br>RESEARCH AND TECH | ร • บริการประชาชน • เอกสารดาวม์โหลด • ติดต่อเรา •<br><mark>ขัฒนาเทคโนโลยี</mark><br>INOLOGY DEVELOPMENT<br>Q |
| ุ <b>∰</b> » เห็นหล<br>» โครงการป                                                                                                    | <ul> <li>หน้าหลัก เมี่ยวกับองค์กร &lt; เ</li> <li>ม &gt; กรรริข์มแลพัฒนาแต่นน์เขี</li> <li>ะเมินปริมาณน้ำฝนด้วยเเรดาร์ภาคตะ</li> </ul>                        | ฟมหลวง ▼ ข้อมูลข่าวสา<br>การวิจัยและท<br>RESEARCH AND TECH   | ร ร บริการประชาชน ร เอกสารดาวน์โหลด ร ติดต่อเรา ร<br>วัฒนาเทคโนโลยี<br>INOLOGY DEVELOPMENT                   |
| ุ่∰ ∍ ฝมหล<br>> โครงการป*<br>31 มีบาคม                                                                                                    | <ul> <li>หน้าหลัก เมี่ยวกับองค์กร &lt; เ</li> <li>ง » กรริข์ยและพัฒนาแตโนโลยี</li> <li>ะเมินบริมาณน้ำฝนด้วยเรดาร์ภาคตะ</li> <li>2558 (*) 844 ครั้ง</li> </ul> | ฟมหลวง 👻 ข้อมูลข่าวสา<br>การวิจัยและทั<br>RESEARCH AND TECH  | ร รับริการประชาชน รับอกสารดาวม์โหลด รัติดต่อแรก รั<br>โหมนาเทคโนโลยี<br>INOLOGY DEVELOPMENT                  |

 เมนูข้อมูลข่าวสาร ประกอบด้วย ข่าวประชาสัมพันธ์ ข่าวผู้บริหาร ข่าวรับสมัครงาน ข่าวจัดซื้อจัดจ้าง ประกาศ/คำสั่ง ปฏิทินกิจกรรม และภาพกิจกรรมดังนี้

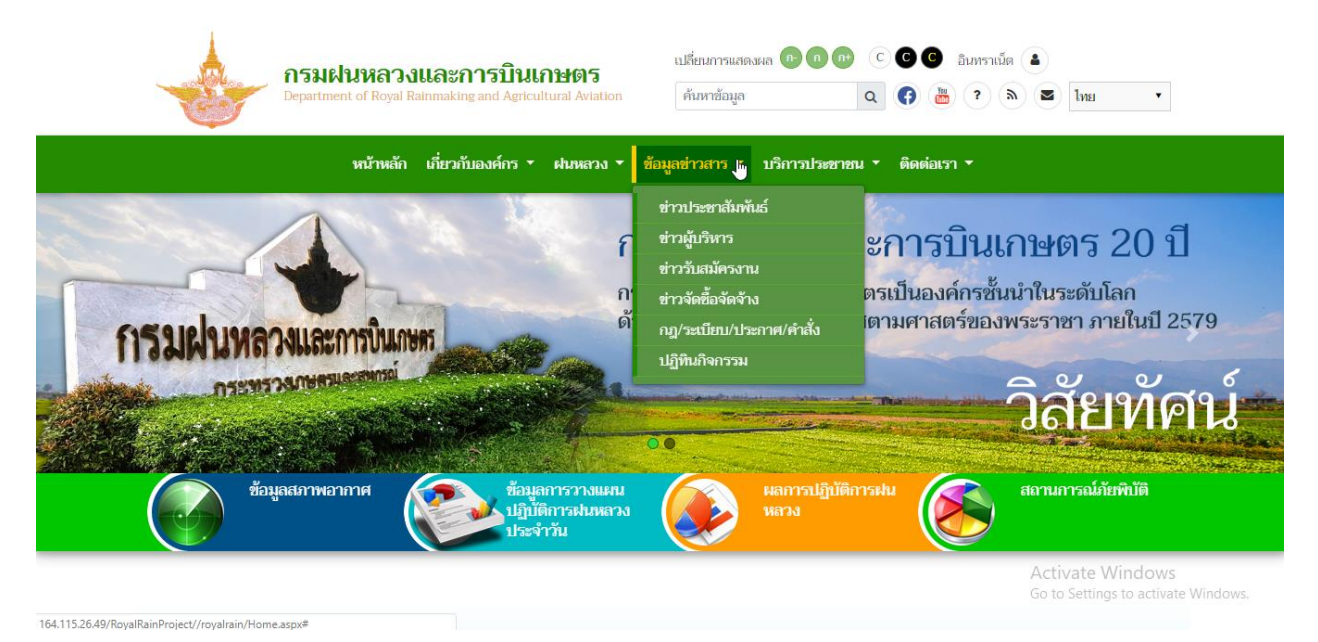

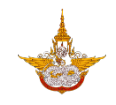

โดยในเนื้อหาของข่าวต่างๆ ผู้ใช้สามารถเลือกมุมมองในการดูรายการได้ เลือกมุมมองที่ดูเป็นรายการ หรือดูเป็นรูป และยังสามารถค้นหาข่าวที่ต้องการได้ดังรูป

#### 0 ข่าวประชาสัมพันธ์

| กรม<br>Departm                                                                                                    | <b>ฝนหลวงและการบินเกษตร</b><br>ent of Royal Rainmaking and Agricultural Aviation                                                                                                    | เปลี่ยนการแสดงหล (n) (n) (n) (C) (C)<br>คันหาข้อมูล (C) (C)               | <ul> <li>อีบการาเน็ต</li> <li>ล)</li> <li>(ล)</li> <li>(ล)</li> <li>(a)</li> <li>(a)</li> </ul>                                                                                                    |
|----------------------------------------------------------------------------------------------------|----------------------------------------------------------------------------------------------------|---------------------------------------------------------------------------|----------------------------------------------------------------------------------------------------|
| หน้าหลัก                                                                                                    | เกี่ยวกับองค์กร 🔹 ฝนหลวง 🔹 ข้อมูลข่าวสาร                                                                                                    | <ul> <li>บริการประชาชน &lt; เอกสารดาวน์โ</li> </ul>                       | หลด ▼ ดิดต่อเรา ▼                                                                                                    |
| 🔗 » ข่าวประสาสัมพันธ์ทั่วไป                                                                                                    |                                                                                                    |                                                                           |                                                                                                    |
|                                                                                                    | ข่าวประชาล์                                                                                                    | ท้มพันธ์ทั่วไป<br>────────────                                            | N                                                                                                    |
|                                                                                                    |                                                                                                    | Q                                                                         |                                                                                                    |
| And and a second second s | <text><text><text><text><text><text><text><text><text><text></text></text></text></text></text></text></text></text></text></text>                                                  | <ul> <li>วินินหางวิบเละการการการการการการการการการการการการการก</li></ul> | But Harman San City City City City City City City City                                                                                                    |
| 0 ข่าวผู้บริหาร                                                                                                    |                                                                                                    |                                                                           |                                                                                                    |
| กรม<br>Departm                                                                                                    | <b>ฝ่นหลวงและการบินเกษตร</b><br>ent of Royal Rainmaking and Agricultural Aviation                                                                                                   | เปลี่ยนการแสดงผล (P) (D) (C) (C)<br>คับภาข้อมูล (Q) (f)                   | 🕒 ສາກາວເພື່ອ 🛋                                                                                                    |
| หน้าหลัก                                                                                                    | เกี่ยวกับองค์กร 🔹 ฝนหลวง 🔹 ข้อมูลข่าวสาร                                                                                                    | ∗ บริการประชาชน ∗ เอกสารดาวนโเ                                            | หลด ▼ ติดต่อเรา ▼                                                                                                    |
| 🚜 » ส่วาผู้บริหาร                                                                                                    | ข่าวผู้                                                                                                    | บริหาร                                                                    |                                                                                                    |
|                                                                                                    | <b>=</b> =                                                                                                    | Q                                                                         |                                                                                                    |
| รันที่ 13 ตุลาคม 2561 เวลา 13.0<br>การสาวมาลินี สุทธิรัตน์ รองอธิบดี<br>ฝนหลวงและการบินเกษตร ดำนย์<br>เข้าร่วมเป็นเกียรดิในพิธีเปิดงานมห<br>" ในหลวง ในตวามทรงจำ "                                                                                                    | 0 ч.<br>пози<br>клязи         Эйм й 13 фалеми 2561 и гал 10.30 ч.<br>позики клазоциаслотяйциленое зилбео<br>позики клазоциаслотяйциленое зилбео<br>изратиотяцаецей килий узликамота | του του του του του του του του του του                                   | รับที่ 12 ตุลาคม 2561 เวลา 07.00 น.<br>นางสาวมาลินี สุทธิรัตน์ รองอธิบดี ด้าน<br>บริหาร นายปซิธี เล่มสวงช์ รองอธิบดี ด้าน<br>บริหาร นายปซิธี เล่มสวงช์ รองอธิบดี ด้วน<br>เรานนำที่กรมศนพลวงและการบิน |

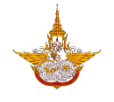

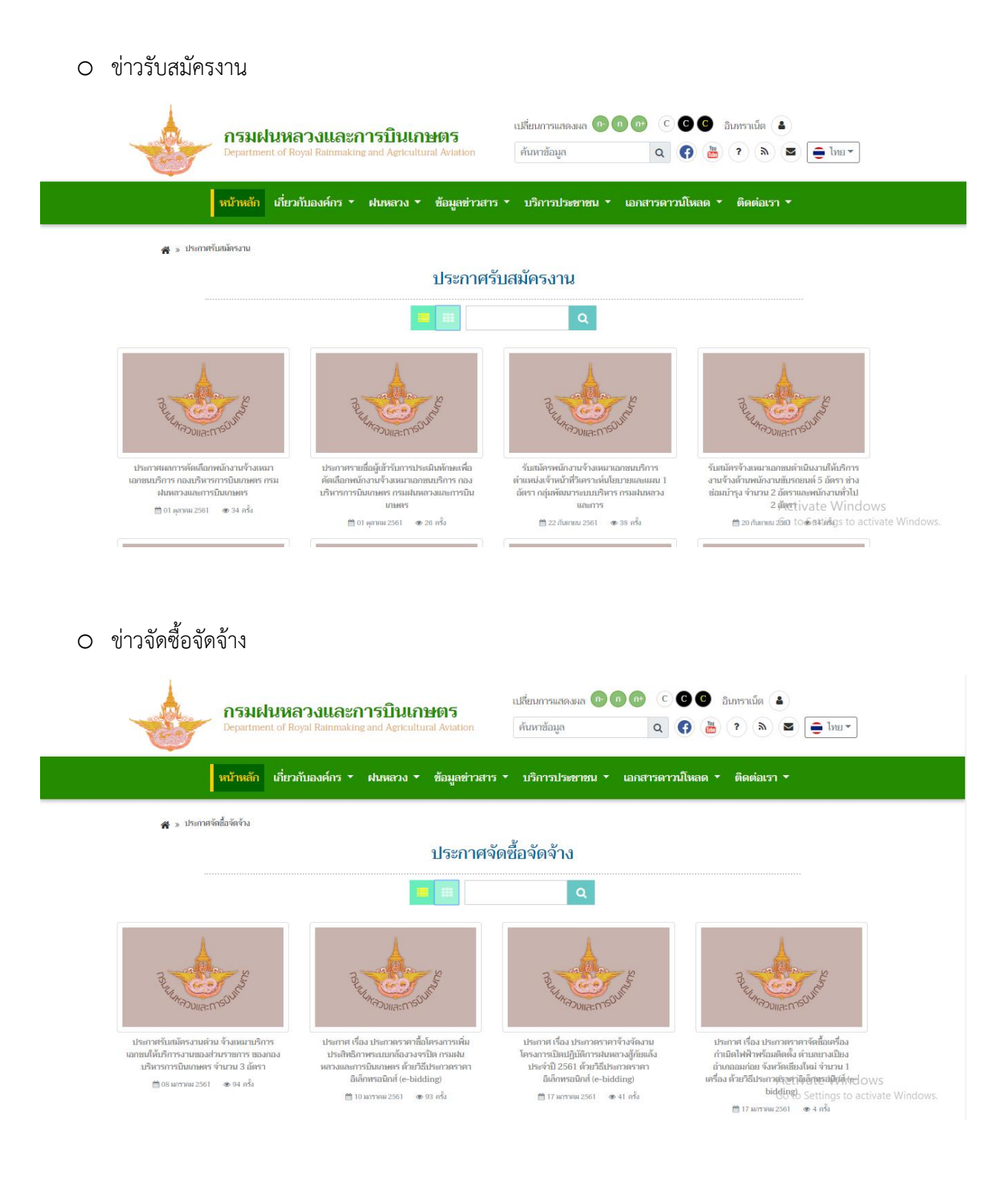

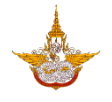

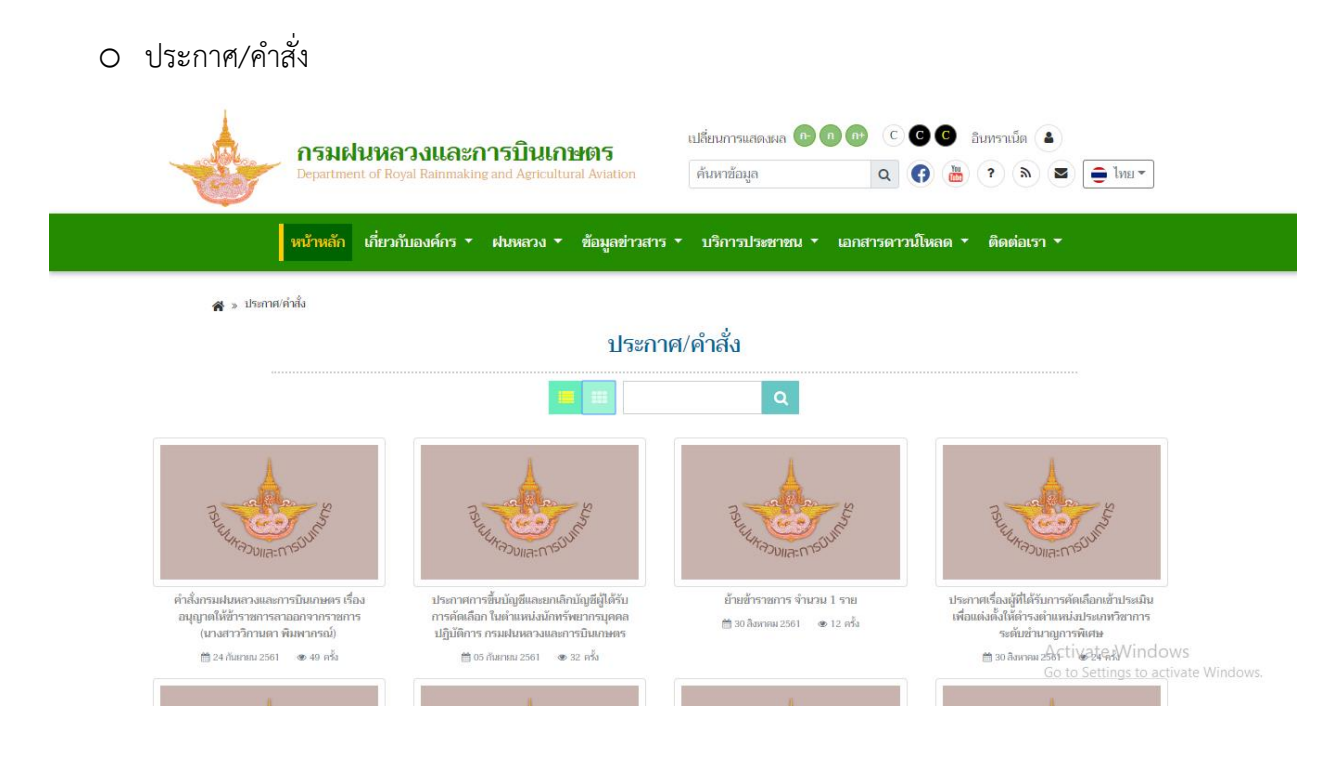

#### O ปฏิทินกิจกรรม

倄 » ปฏิทินกิจกรรม

#### ปฏิทินกิจกรรม

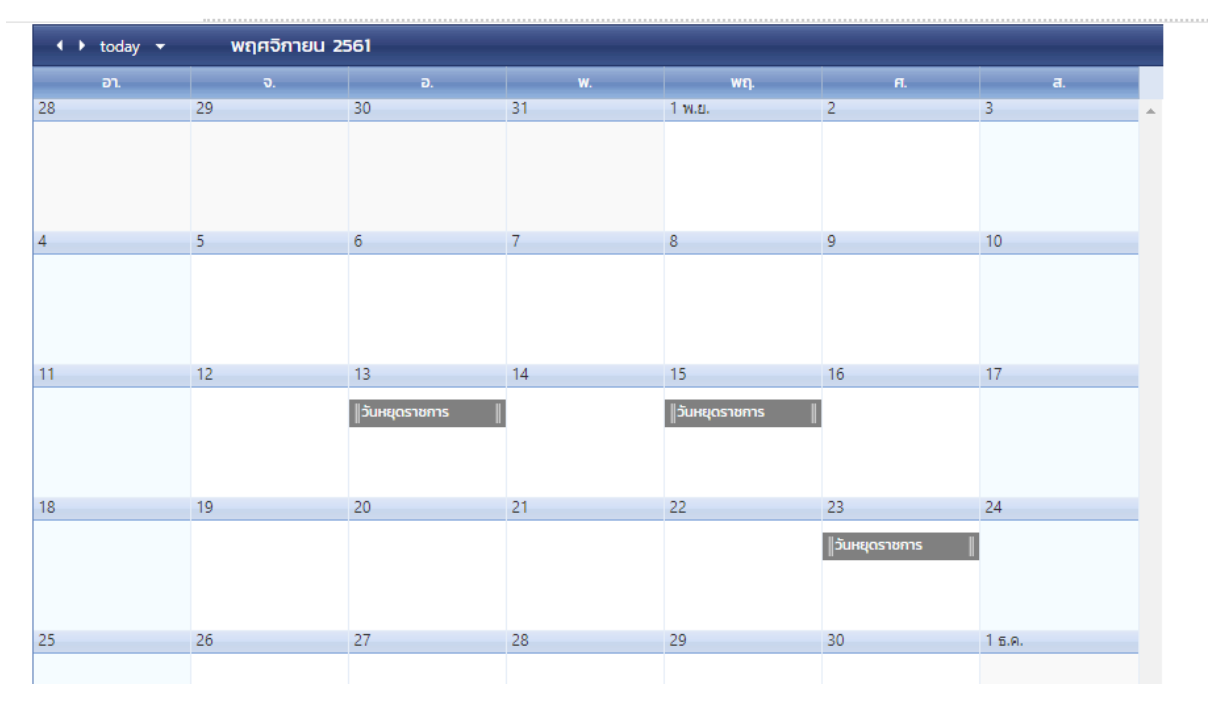

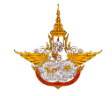

 เมนูบริการประชาชน ประกอบด้วย ข้อมูลการบริการ คำถามที่พบบ่อย ขอรับบริการฝนหลวง ร้องเรียน/ ร้องทุกข์ ข้อมูลเปิดภาครัฐ หน่วยปฏิบัติการฝนหลวง สถานีเรดาร์ฝนหลวง และแบบสำรวจความพึงพอใจ ดังรูป

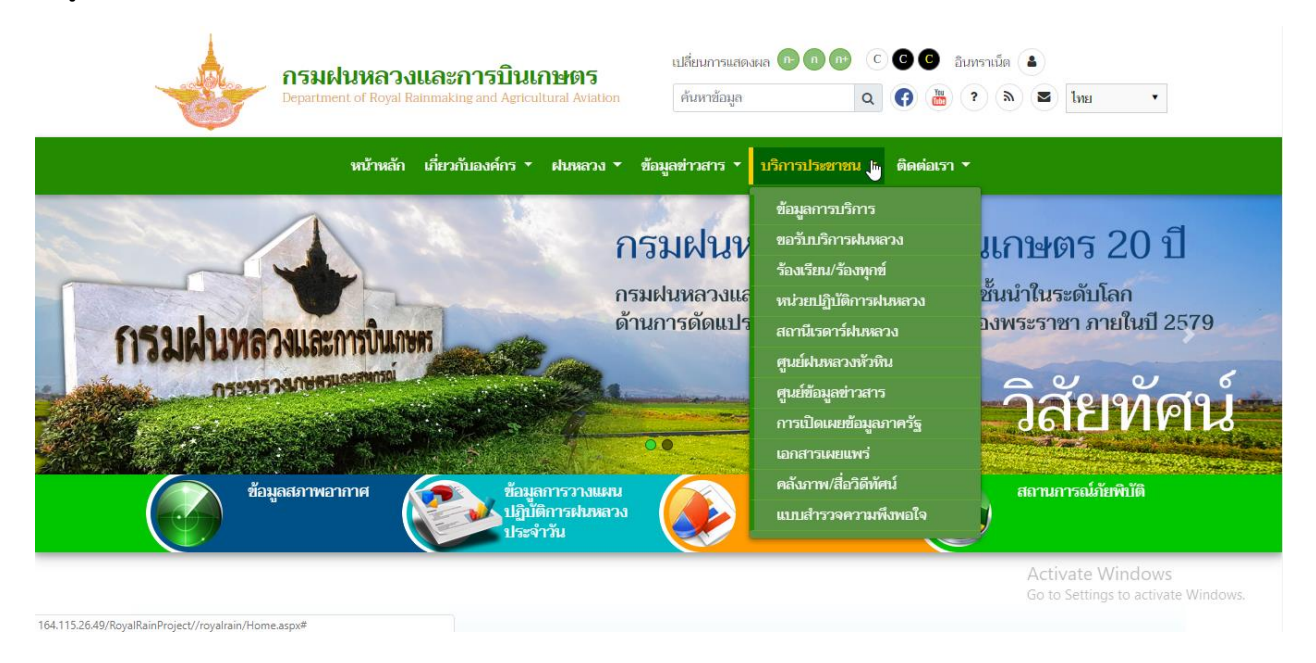

O ข้อมูลการบริการ แสดงรายละเอียดข้อมูลขั้นตอนการขอรับบริการฝนหลวง

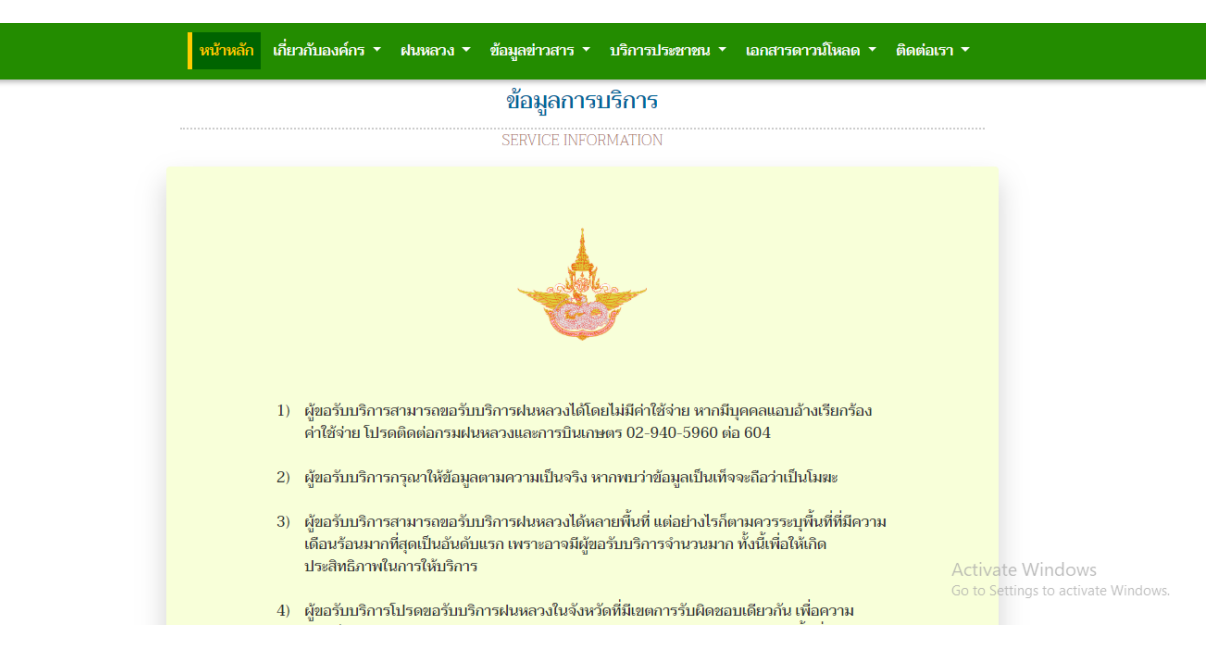

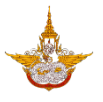

## O หน่วยปฏิบัติการฝนหลวง

| Depart                                                                                                    | <b>มฝันหลวงและการบินเกษตร</b><br>tment of Royal Rainmaking and Agricultural Aviation                                                                                                    | เปลี่ยนการแสดงผล 💼 💿                                                                                          | 💿 C C C ອີ ອັນກະາເນັດ (J<br>Q (ຈີ 🐻 ຈ 🔈                                                                | ک <del>آت</del> است م                                                                                                    |
|----------------------------------------------------------------------------------------------------|----------------------------------------------------------------------------------------------------|----------------------------------------------------------------------------------------------------|----------------------------------------------------------------------------------------------------|----------------------------------------------------------------------------------------------------|
| หน้าหลั                                                                                                    | ลัก เกี่ยวกับองค์กร ▼ ฝนหลวง ▼ ข้อมูลข่าวสาร                                                                                                    | ∗ บริการประชาชน ∗ เ                                                                                           | อกสารดาวน์โหลด 🔻 ติดต่อเรา                                                                             | •                                                                                                    |
| 🔏 » หน่วยปฏิบัติการฝนห                                                                                                    | หลวง                                                                                                    |                                                                                                    |                                                                                                    |                                                                                                    |
|                                                                                                    | หน่วยปฏิบัติ<br>OPERATIN                                                                                                    | การฝนหลวง<br>G SYSTEM                                                                                         |                                                                                                    |                                                                                                    |
| ศูนย์ปฏิบัติการฝนหลว                                                                                                    | งงภาคเหนือ                                                                                                    |                                                                                                    |                                                                                                    |                                                                                                    |
| พน่วยปฏิบัติการฝา<br>จังหวัดเชียงใหม่<br><u>สถาบชี้ตั้ง</u> สนา.<br><u>วันที่ตั้งหน่วย</u> ตั้งแต่<br>ไป<br><u>อัตรากำลังเครื่องบืน</u> CN-2 | ัจงหวัดพิษณุโลก<br>จังหวัดพิษณุโลก<br>มนินกองนิน 41 (หอ.) <u>สถานที่ตั้ง</u> สนามร่<br>เว้นที่ 1 มีนาคม 2561 เป็นต้น <u>วันที่ตั้งหน่วย</u> ตั้งแต่วั<br>ไป<br>235 1 ลำ, BT-67 1 ลำ <u>อัตรากำลังเครื่องมิน</u> Casa 2 | บินกองบิน 46 (ทอ.)<br>นที่ 1 มีนาคม 2561 เป็นต้น<br>2 ถำ                                                      | สถานีเรตาร์<br>สถานีเรตาร์ฝนหลวงอมก่อย<br>สถานที่ตั้ง ด.ยางเป็ยง อ<br>สถานีเรตาร์แบบเคลื่อนที่ร้องกวาง | หง<br>.อมก้อย จ.เซียงใหม่                                                                                                    |
| ศูนย์ปฏิบัติการฝนหลว                                                                                                    | วงภาคกลาง                                                                                                    |                                                                                                    | ļ                                                                                                    | Activate Windows                                                                                                    |
| <ul> <li>สถานีเรดาร์ฝนหล</li> <li>กรม</li> <li>Depart</li> </ul>                                                                             | ลวง<br>มฝนหลวงและการบินเกษตร<br>tment of Royal Rainmaking and Agricultural Aviation                                                                                                    | เปลี่ยนการแสดงผล <b>ค ก</b><br>ค้นหาข้อมูล                                                                    | <ul> <li>C C C C อิมหราเม็ด</li> <li>Q (f) 📇 ? እ</li> </ul>                                            | ۵)<br>۲) ایس میں ایس میں ایس میں ایس میں ایس میں ایس میں ایس میں ایس میں ایس میں ایس میں ایس میں ایس میں ایس میں ایس<br>۱۹۹۵ (۱۹۹۵ (۱۹۹۵ (۱۹۹۵ (۱۹۹۵ (۱۹۹۵ (۱۹۹۵ (۱۹۹۵ (۱۹۹۵ (۱۹۹۵ (۱۹۹۵ (۱۹۹۵ (۱۹۹۵ (۱۹۹۵ (۱۹۹۵ (۱۹۹۵ (۱۹۹۵ (۱۹۹۵ (۱۹۹ |
| หน้าหลั                                                                                                    | ลัก เกี่ยวกับองค์กร ▼ ฝนหลวง ▼ ข้อมูลข่าวสาร                                                                                                    | <ul> <li>บริการประชาชน</li> </ul>                                                                             | เอกสารดาวน์โหลด 🔹 ติดต่อเรา                                                                            | •                                                                                                    |
| <b>#</b> > derdinars                                                                                                    | <b>สถานี</b><br>RADAR                                                                                                    | <b>เรดาร์</b><br>STATION                                                                                      |                                                                                                    |                                                                                                    |
| สถานีเ                                                                                                    | ปัจจุบันกรมฝนหลวงและการบินเกษตร มีระบบเรตาร์ตรวจกลุ่<br>เรตาร์แบบประจำที่ จำนวน 5 สถามี และ สถามีเรตาร์แบบเคลื่<br>สถานีเรตาร์แบบประจำที่ ชนิต S Ba<br>1.1 สถานีเรตาร์ฝนหลวงอมก้อย ต.ยางบี                             | มฝนจำนวน 10 สถานี เพื่อใช้ใน<br>โอนที่ จำนวน 5 สถานี ได้แก่<br>and ความอี่ 2.8 GHz<br>ยง อ.อมก้อย จ.เชียงใหม่ | าารปฏิบัติการฝนหลวง แบ่งออกเป็น<br>มีจำนวน 5 สถานี ได้แก่                                              | Activate Windows<br>Go to Settings to activate Windows.                                                                                                    |

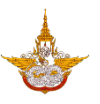

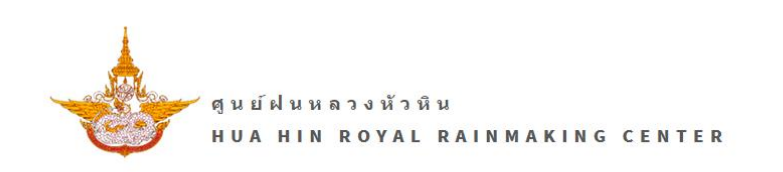

## **Radar Today**

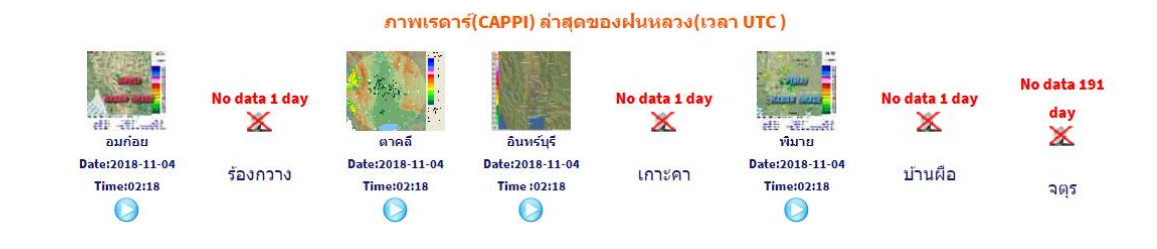

O เอกสารเผยแพร่ แสดงเอกสารหรือหนังสือต่างๆที่เกี่ยวข้องกับโครงการฝนหลวง ผู้ใช้สามารถ

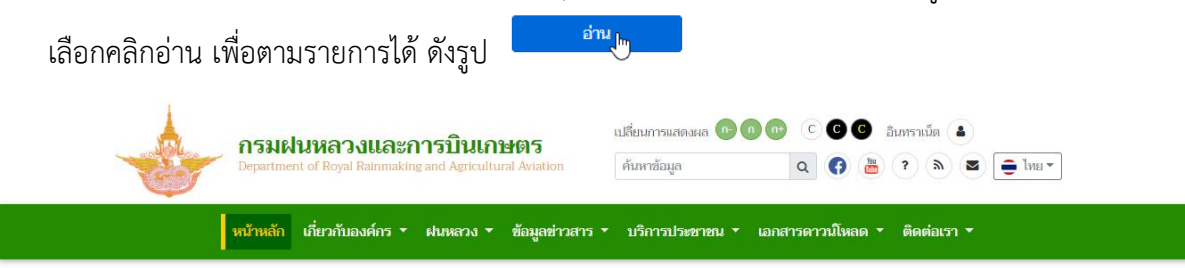

🖀 » เอกสารดาวน์โหลด » เอกสารเผยแพร่

#### เอกสารเผยแพร่

PUBLICATION

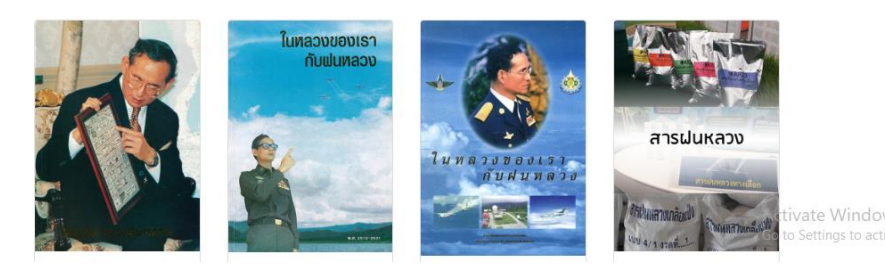

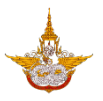

#### O แบบสำรวจความพึงพอใจ

|                                                                                                    | C DAMAN 02-90-920-9   C DAMAN 02-901-9229   PR & DURING ADJOINT                                                                                                    |                    |                  |         |      |            |
|----------------------------------------------------------------------------------------------------|----------------------------------------------------------------------------------------------------|--------------------|------------------|---------|------|------------|
|                                                                                                    | แบบส่ารวจความพึงพอใจของผู้ใช้บริการเว็บไซต์กรมฝนหลวงและการบ์                                                                                                    | วันเกษตร           |                  |         |      |            |
|                                                                                                    | แบบสอบถามนี้มีวัตถุประสงค์เพื่อสำรวจความพึงพอไจของผู้รับบริการที่มีค่อเว็บไซต์กรมผ่นหลวงและการบิ<br>แก้ไขงานให้มีคุณภาพอย่างค่อเนื่อง โปรดทำเครื่องหมายให้ครงตามความเป็นสรงของทำมมากที่สุด | นเกษตร และนำผลการป | ระเมินไปพัฒนาปรั | รับปรุง |      |            |
| แส ส่วนที่ 1 : ข้อมูลทั่วไปของผู้ตอบแบบสอบถาม                                                                                                    |                                                                                                    |                    |                  |         |      |            |
| 1.*อาชีพ     พระเพ     พระเพ | สามกัก ธิมา[                                                                                                    |                    |                  |         |      |            |
|                                                                                                    |                                                                                                    |                    |                  | สำหอบ   |      |            |
| ·                                                                                                    | สำถาม                                                                                                    | มากที่สุด          | มาก              | ปานกลาง | น้อย | น้อยที่สุด |
| 1.*                                                                                                    | ภาษาเข้าใจง่าอ คละขัม อธิมาอขึ้นจงข้อมูลได้ชัดเจน                                                                                                    |                    |                  |         |      |            |
| 2.*                                                                                                    | <u>ป้อมูดเป็นนึงๆบันและน่าเชื้ออื่อ</u>                                                                                                    |                    |                  |         |      |            |
| 3.*                                                                                                    | บ้อมูลก็นำเสนอดรงกับความต้องการ                                                                                                    |                    |                  |         |      |            |
| 4.*                                                                                                    |                                                                                                    |                    |                  |         |      |            |
|                                                                                                    | ความส่งควากในการคณการของค                                                                                                    |                    |                  |         |      |            |

เมนูติดต่อเรา ประกอบด้วย เมนูถามตอบ และข้อมูลการติดต่อ

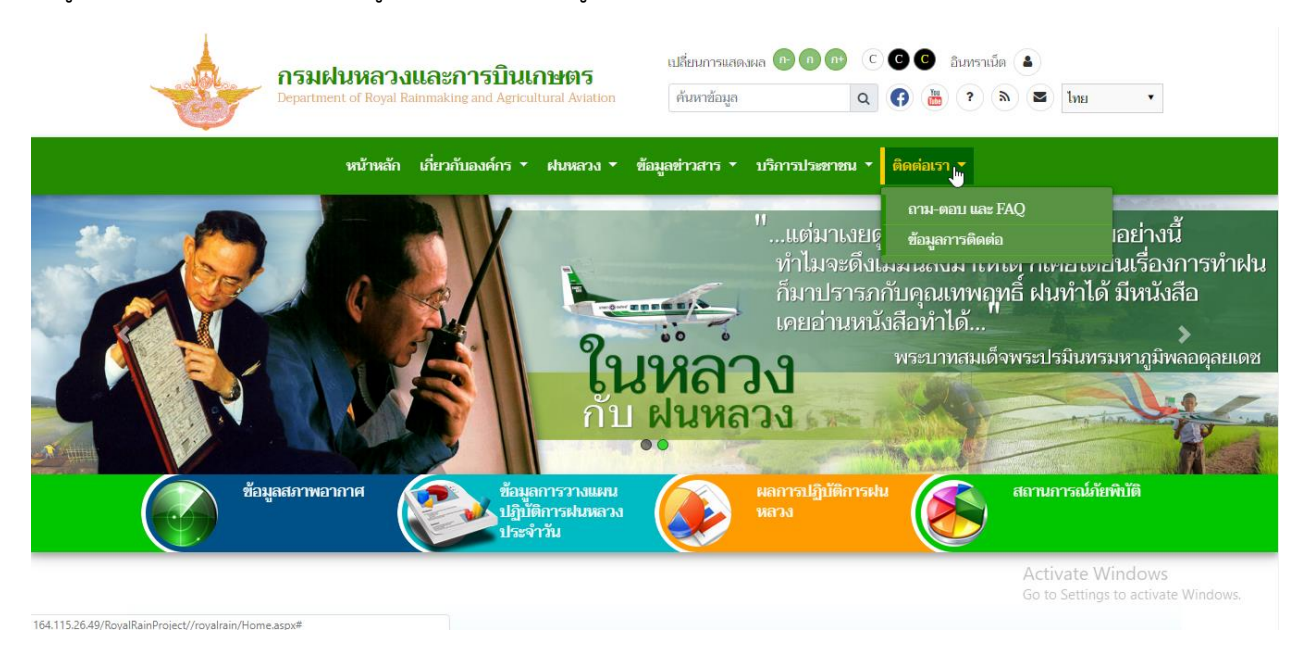

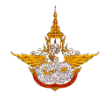

 ด ถาม-ตอบ แสดงพื้นที่สำหรับผู้ใช้ในการถามคำถามที่อยากรู้เกี่ยวกับกรมฝนหลวงและการบิน เกษตรได้ โดยจะแสดงสถานะให้ผู้ใช้ได้ทราบว่าดำเนินการถึงขั้นตอนไหนแล้ว ดังรูป

|                        | <b>กรมฝนหลวงและกา</b><br>Department of Royal Rainmaking a | เ <b>รบินเกษตร</b><br>nd Agricultural Aviation ค้น                                        | ณการแสดงผล 💿 💿 💿 🕐 🤇 🗿 อินทราเน็ต<br>หาข้อมูล 🔍 🛟 📇 ? 📚                                                                                       | <ul> <li>▲</li> <li>▲</li> <li>■</li> <li>■</li> <li>1ne •</li> </ul> |
|------------------------|-----------------------------------------------------------|-------------------------------------------------------------------------------------------|----------------------------------------------------------------------------------------------------|-----------------------------------------------------------------------|
| I                      | หน้าหลัก เกี่ยวกับองค์กร 🕇 ศ                              | ง่นหลวง ▼ ข้อมูลข่าวสาร ▼ บ่                                                              | ริการประชาชน 🔻 เอกสารดาวน์โหลด 💌 ติดต่อ                                                                                                    | รา 🔻                                                                  |
| 🔏 » ติดต่อเรา          | » ถาม-ตอบ                                                 |                                                                                           |                                                                                                    |                                                                       |
|                        |                                                           | ถาม-ตอบ                                                                                   | 1                                                                                                    |                                                                       |
|                        |                                                           | QUESTION AND AI                                                                           | NSWER                                                                                                    |                                                                       |
| ถาม-ตอบ                |                                                           | คำถาม                                                                                     |                                                                                                    |                                                                       |
|                        |                                                           | วันที่                                                                                    | ชื่อเรื่อง/ประเด็บที่อะสอบอาบ                                                                                                    | สถานะ                                                                 |
|                        |                                                           |                                                                                           |                                                                                                    |                                                                       |
| ชื่อ-นามสกุล           |                                                           | 19 กันยายน 2561 13:05:21 น.                                                               | เกษตรลงทะเบียนให้ผิด                                                                                                    | รอการดำเนินการ                                                        |
| ชื่อ-นามสกุล           |                                                           | 19 กันยายน 2561 13:05:21 น.<br>29 สิงหาคม 2561 11:05:13 น.                                | เกษตรลงทะเบียนให้ผิด<br>เกษตรลงทะเบียนให้ผิด<br>โครงการเสริมสร้างรายได้ให้แก่เกษตรกรรายย่อย                                                   | รอการดำเนินการ<br>รอการดำเนินการ                                      |
| ชื่อ-นามสกุล<br>อีเมล์ |                                                           | 19 กันยายน 2561 13:05:21 น.<br>29 สิงหาคม 2561 11:05:13 น.<br>29 สิงหาคม 2561 11:05:13 น. | มายรอบ มาระเทราระเบอมาห<br>เกษตรลงทะเบียนให้ผิด<br>โครงการเสริมสร้างรายได้ให้แก่เกษตรกรรายย่อย<br>โครงการเสริมสร้างรายได้ให้แก่เกษตรกรรายย่อย | รอการดำเนินการ<br>รอการดำเนินการ<br>รอการดำเนินการ                    |

สามารถแชร์ตำแหน่งที่ตั้งและช่วยนำทางได้ในเมนูนี้ด้วย

้ คู่มือการใช้งานเว็บไซต์กรมฝนหลวงและการบินเกษตร โครงการพัฒนาระบบสำนักงานฝนหลวงดิจิทัลเพื่อสนับสนุนการปฏิบัติงาน กรมฝนหลวงและการบินเกษตร

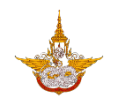

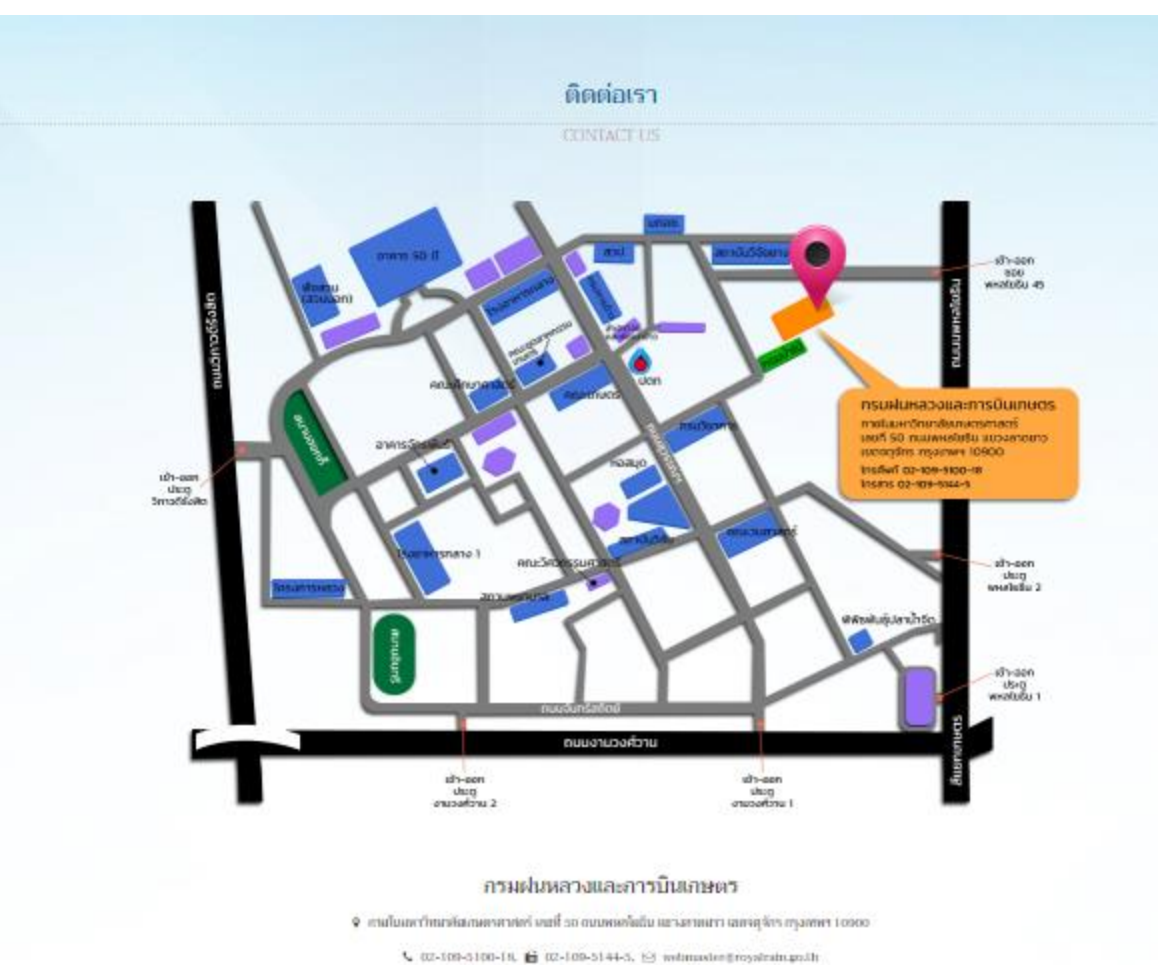

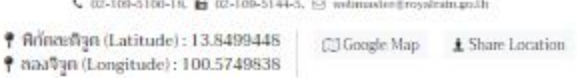

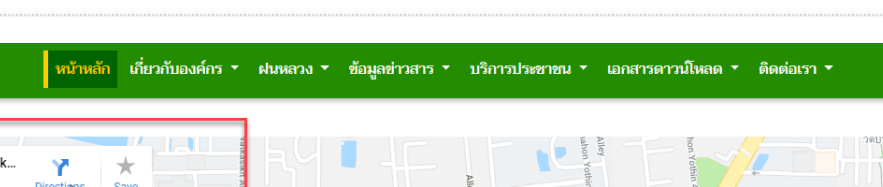

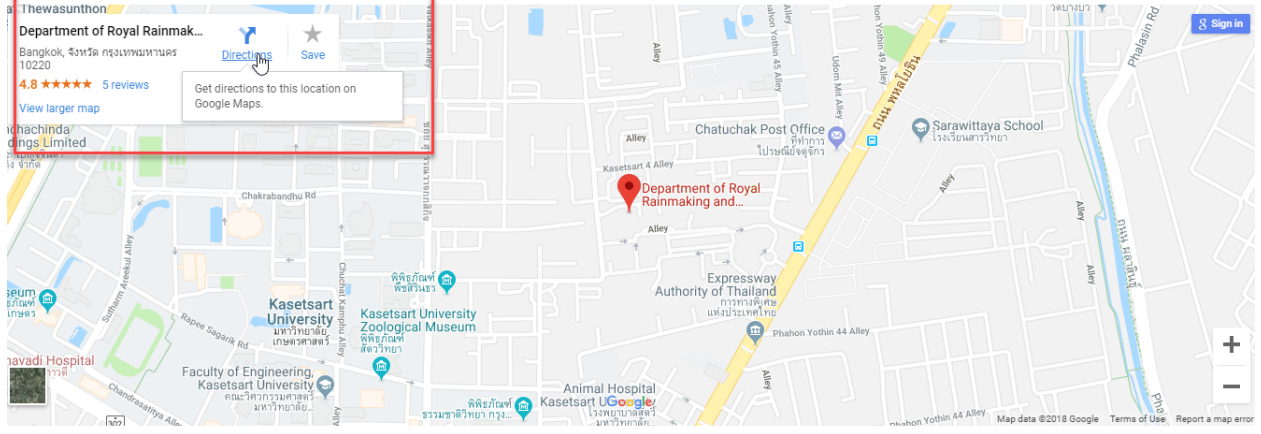

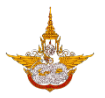

#### 2.3 Footer หรือส่วนล่างของเว็บไซต์

ส่วนล่างของเว็บไซต์คือส่วนแสดงข้อมูลที่อยู่การติดต่อของกรมฝนหลวงและการบินเกษตร เมนู นโยบาย มาตรฐานต่างๆ จำนวนผู้เข้าชมเว็บไซต์ และสงวนลิขสิทธิ์

| หน้าหลัก เกี่ยวกับองค์กร ▼ ฝนหลวง ▼ ข้อมูลส่าวสาร ▼ บริการประชาชน ▼ เอกสารดาวมโหลด ▼                                                                  | <ul> <li>ติดต่อเรา ▼</li> </ul>                                                              |
|----------------------------------------------------------------------------------------------------|----------------------------------------------------------------------------------------------|
| เว็บไซต์ที่น่า<br>องค์กรในร้อง ยุกธศาสกร์ 20 ปี<br>กระบบนหลวงและการบินเกมตร                                                                           |                                                                                              |
| หม้าหลัก       เกี่ยวกับองต์กร +       ผมหลวง +       ข้อมูลข่าวสาร +       บริการประชาชน +       เอกสารตาวบโหลด +       ติดต่อเรา +       เป็นหลวง + | แคนตังเว็บไซต์                                                                               |
| ເບັດ ເບັດ ເບັດ ເບັດ ເບັດ ເບັດ ເບັດ ເບັດ                                                                                                    | จำนวนผู้เข้าชมเว็บไซต์<br>OOO 529<br>Activate Windows<br>Go to Settings to activate Windows. |

- Ivirajirati เป็นสู่หน้าเฟซบุ๊กของกรมฝนหลวงและการบินเกษตร
- O 👼 : เข้าสู่หน้ายูทูปของกรมฝนหลวงและการบินเกษตรในชื่อ ใต้ปีกฝนหลวง
- O ที่อยู่ : แสดงที่อยู่การติดต่อของกรมฝนหลวงและการบินเกษตร
- เมนูหลัก : แสดงเมนูหลักของเว็บไซต์
- O มาตรฐานเว็บไซต์ : ด้านล่างแสดงมาตรฐานและนโยบายต่างๆของเว็บไซต์